# TA0139 USER MANUAL ARDUINO 2 WHEEL DRIVE WIRELESS BLUETOOTH ROBOT KIT

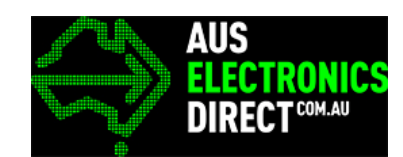

## Contents

| Chapter 1. | Overview – TA01391                                                                    |
|------------|---------------------------------------------------------------------------------------|
| Chapter 2. | Getting started: Arduino 2 Wheel Drive Wireless Bluetooth Robot Kit using Arduino UNO |
| 2.1. W     | /hat is Arduino?                                                                      |
| 2.2. W     | /hat is IDUINO UNO?                                                                   |
| Chapter 3. | Software installation                                                                 |
| 3.1. A     | rduino Software/IDE                                                                   |
| 3.2. P     | lay with your first "Hello World" LED example4                                        |
| 3.3. R     | un your Arduino 2 Wheel Drive code5                                                   |
| Chapter 4. | Hardware installation                                                                 |
| 4.1. U     | nboxing and Component list                                                            |
| 4.2. N     | Iodule Experiments                                                                    |
| 4.2.1      | Bluetooth Module                                                                      |
| 4.3. 2-    | wheel Drive installation                                                              |
| 4.4. W     | Vire Connection                                                                       |
| Chapter 5. | Bluetooth Mobile Control                                                              |
| Chapter 6. | Have fun                                                                              |

## Chapter 1. Overview – TA0139

In this instruction, we will introduce you through the fun project of the Arduino 2 Wheel Drive Wireless Bluetooth Robot Kit. This DIY Arduino robot kit is based on Arduino Uno development board with full control using Bluetooth application. Moreover, you are able to upgrade and add more fun and inexpensive functionalities, such as, remote control, ultrasonic obstacle avoidance, track line ability. Let's get started!

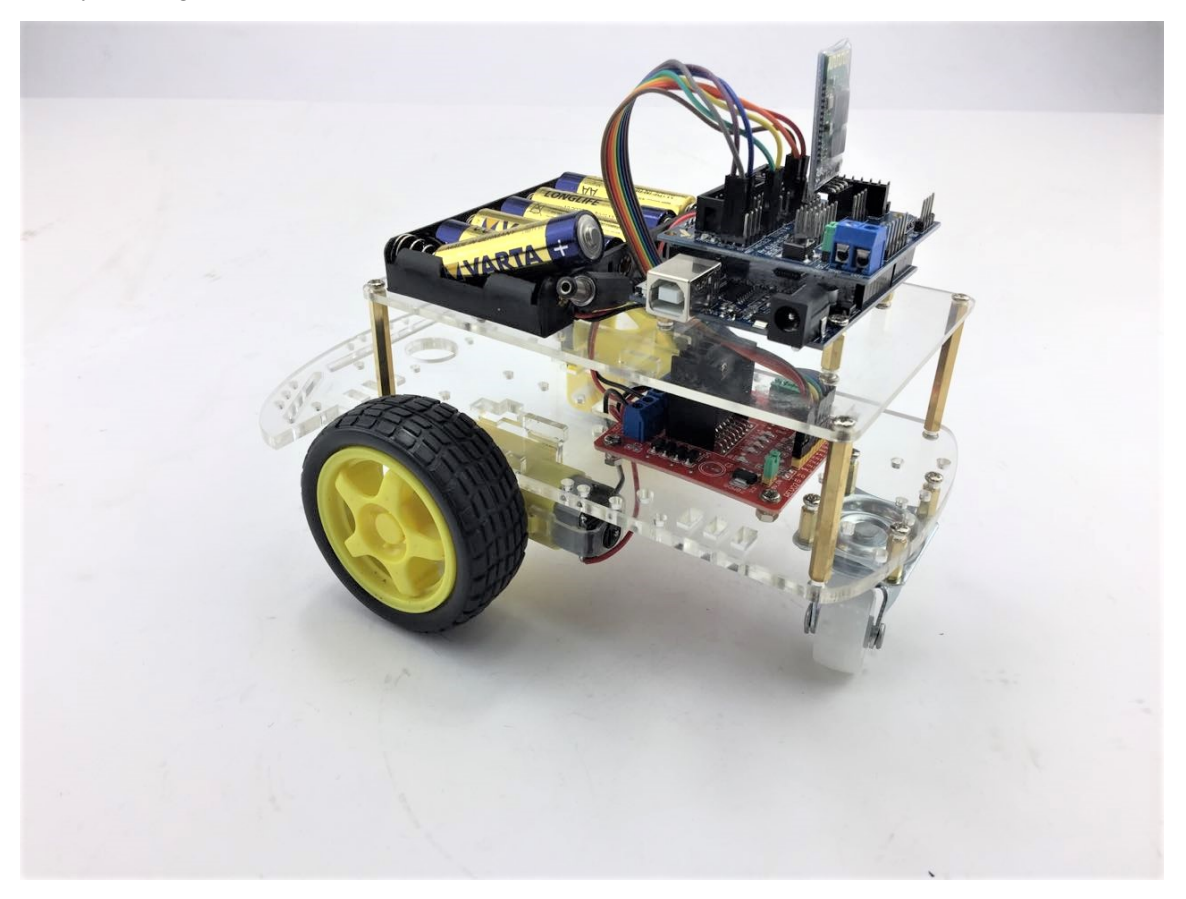

## Chapter 2. Getting started: Arduino 2 Wheel Drive Wireless Bluetooth Robot Kit using Arduino UNO

2.1. What is Arduino?

Arduino is an open-source electronics platform based on easy-to-use hardware and software. Arduino boards can read inputs - light on a sensor, a finger on a button, or a Twitter message - and turn it into an output - activating a motor, turning on an LED, publishing something online. You can tell your board what to do by sending a set of instructions to the microcontroller on the board. To do so you use the Arduino programming language (based on Wiring), and the Arduino Software (IDE), based on Processing.

#### 2.2. What is IDUINO UNO?

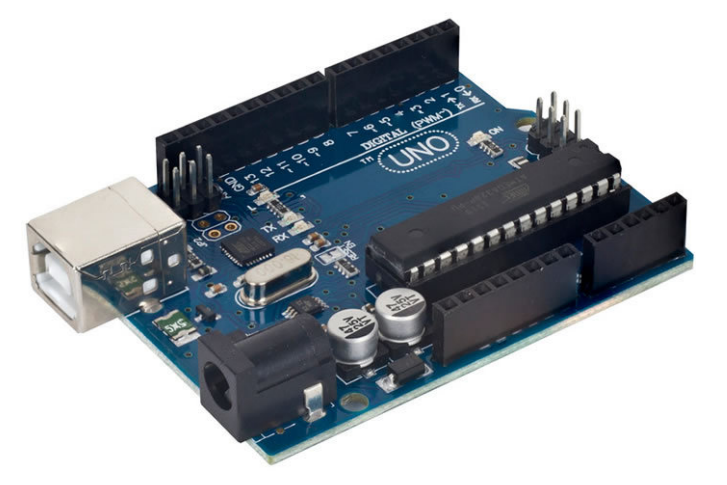

The iDuino Uno is on the ATmega328. It has 14 digital input/output pins (of which 6 can be used as PWM outputs), 6 analogue inputs, a 16 MHz ceramic resonator, a USB connection, a power jack, an ICSP header, and a reset button.

It contains everything needed to support the microcontroller; simply connect it to a computer with a USB cable or power it with a AC-to-DC adapter or battery to get started.

## **Chapter 3. Software installation**

In this section, we will introduce you the development platform where you translate creative mind into codes and let it fly.

#### 3.1. Arduino Software/IDE

Download from <u>here</u>. Open Windows-based app by double clicking it and follow the instruction to complete(Remember to install everything driver for Arduino). Easy!

| E Windows Security                                                                                                    | × |
|----------------------------------------------------------------------------------------------------|---|
| Would you like to install this device software?                                                                                         |   |
| Name: Arduino USB Driver<br>Publisher: Arduino LLC                                                                                      |   |
| Always trust software from "Arduino LLC". Install Don't Install                                                                         |   |
| You should only install driver software from publishers you trust. <u>How can l</u><br>decide which device software is safe to install? |   |
| Figure 1 Installation of drivers                                                                                                    |   |

Connecting your UNO board with your computer

Connecting UNO and your PC by a blue USB cable, and if connected correctly you will see the green power LED light up and another orange LED is blinking.

| L Device Manager                                                                                                    | _ | × |                           |
|----------------------------------------------------------------------------------------------------|---|---|---------------------------|
| File Action View Help                                                                                                    |   |   |                           |
|                                                                                                    |   |   |                           |
| Image: Second Second |   |   | Find your S<br>number and |
| > 🖻 WSD Print Provider                                                                                                    |   |   |                           |
|                                                                                                    |   |   |                           |

Find your Serial COM number and note it down.

Figure 2 Check Your special COM and note it down the number

We need to figure out which channel COM is currently communicating between PC and UNO. Following the path: Control panel | Hardware and Sound | Devices and Printers | Device Manager | Ports (COM & LPT) | Arduino UNO (COMx) Software installation

Note down the COM number as we require this later. As the COM port may vary from time to time, this step is vital. In this case for demonstration purpose, we are using the COM 4.

3.2. Play with your first "Hello World" LED example

Firstly, let's tell IDE where to find our Arduino port and which board you are currently using: The following instruction (Figure 3 and 4) shows the details:

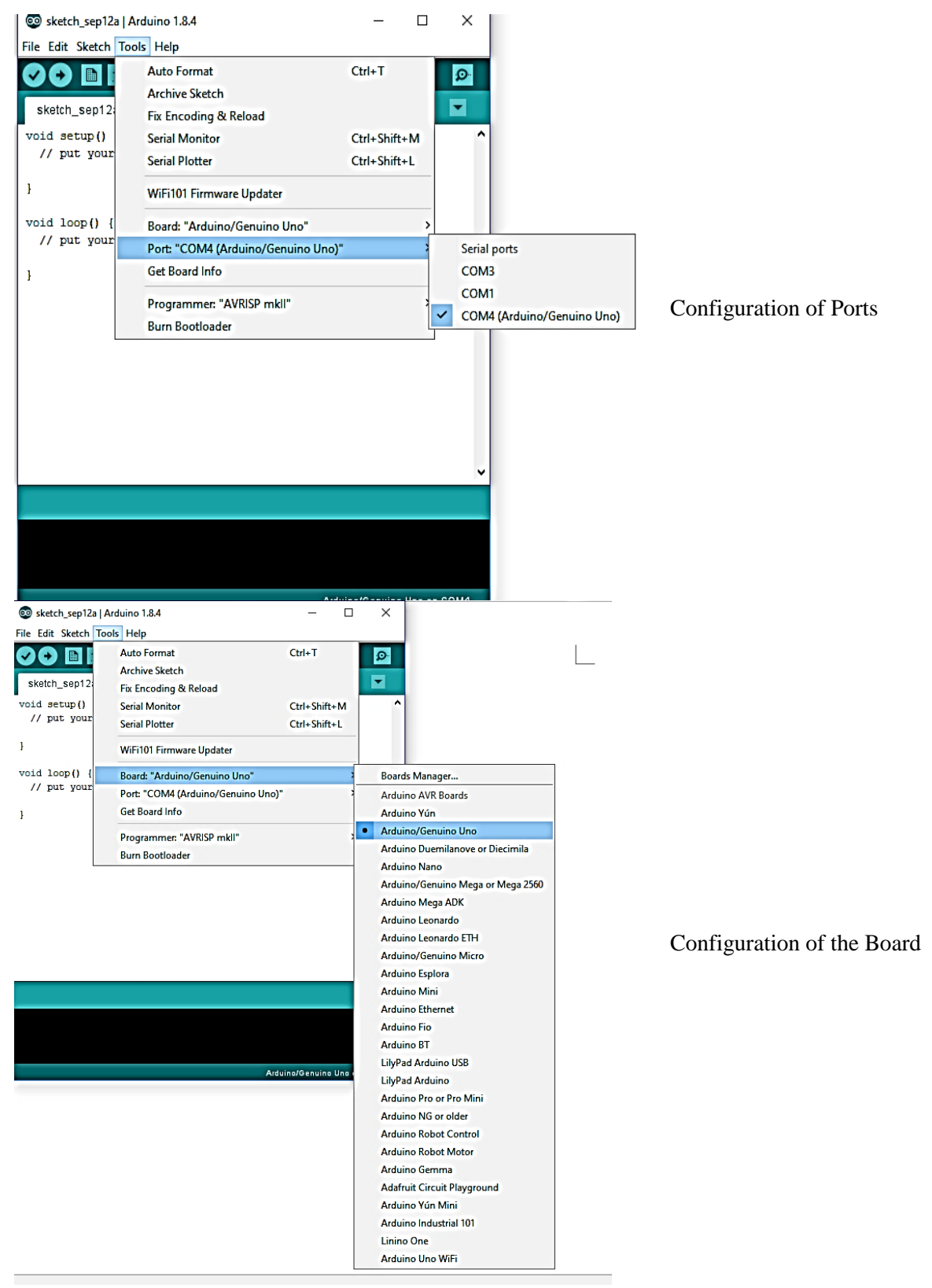

Software installation

It's time to play with you first simple example. Following the path by File | Examples | 01. Basics | Blink. A new code window would pop up, press the arrow symbol to upload. You will notice the orange LED is blinking almost every second.

3.3. Run your Arduino 2 Wheel Drive code

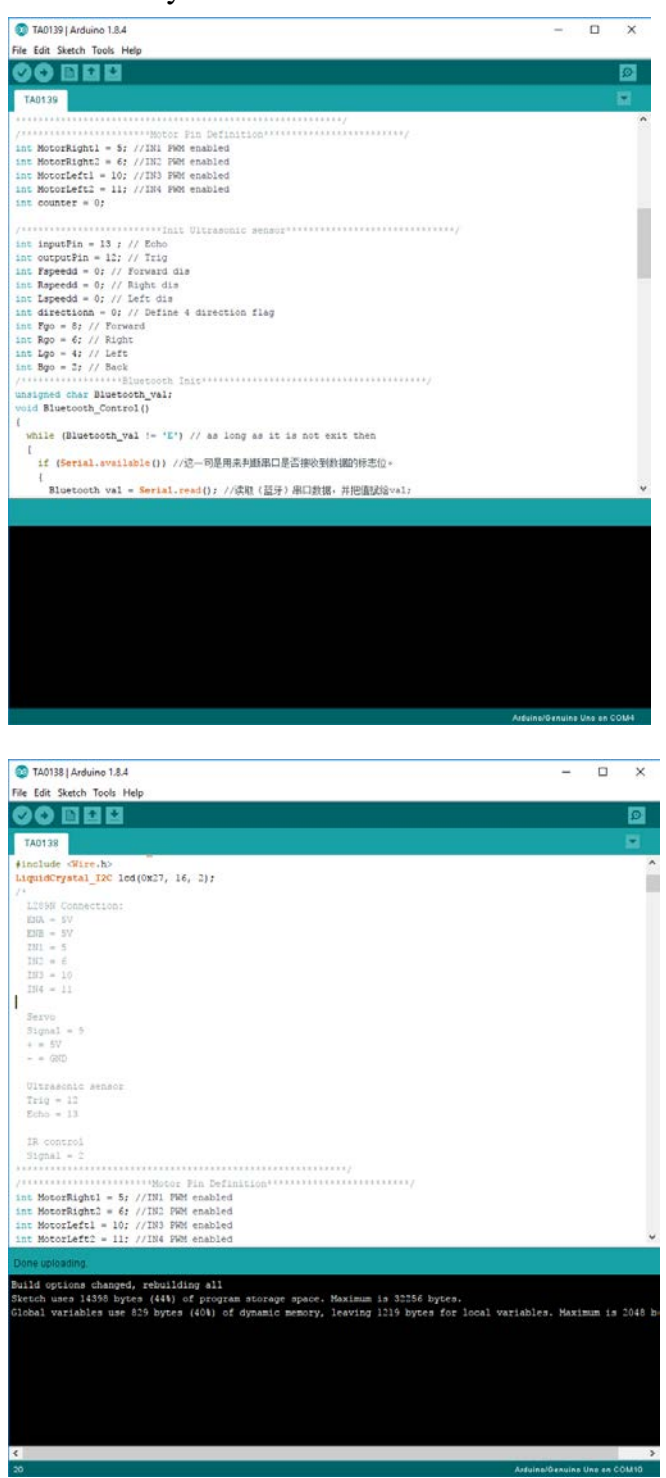

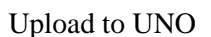

Done uploading!

## Chapter 4. Hardware installation

4.1. Unboxing and Component list

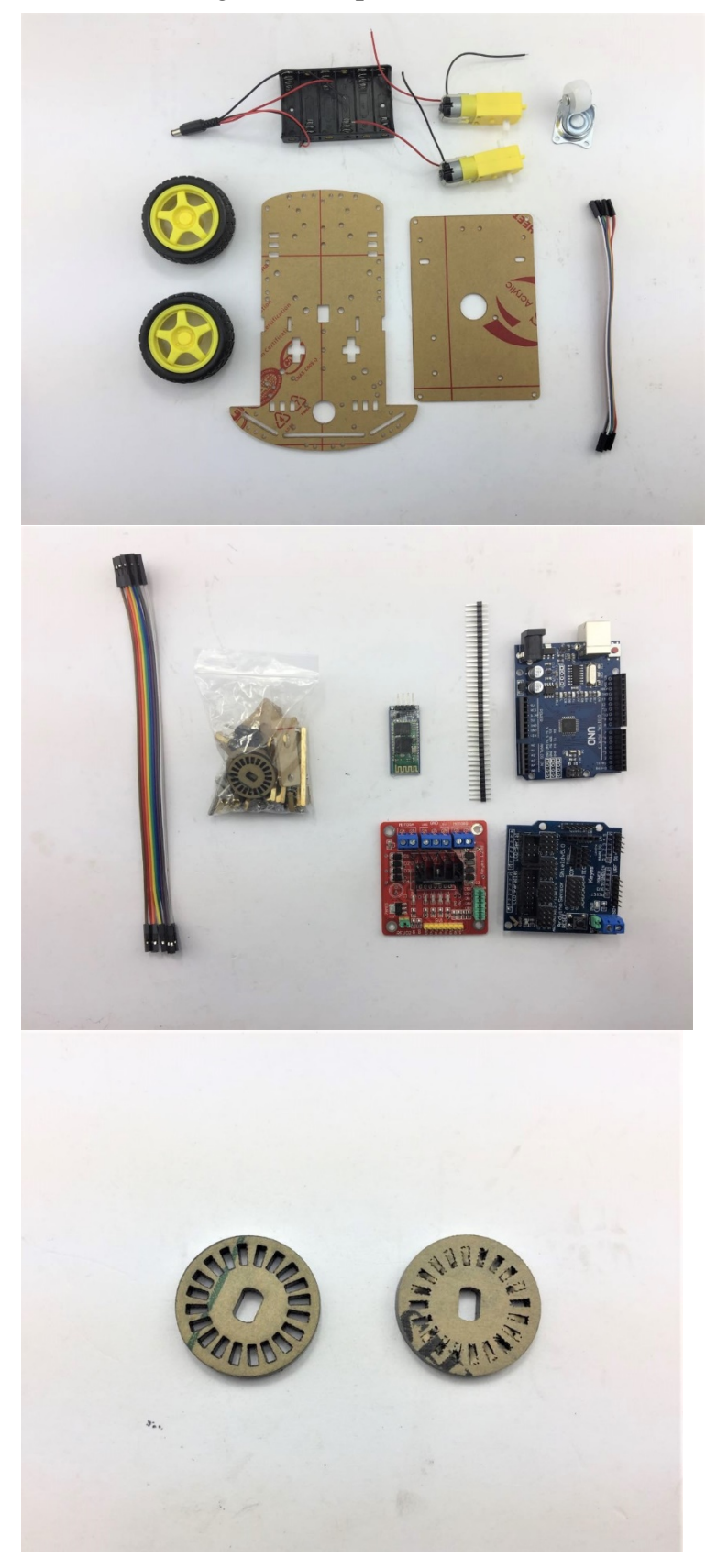

- 1. Acrylic Chassis with Protection Cover
- 2. Two DC Motors
- 3. Two Rubber wheels
- 4. Jumper cables x 8
- 5. 6 x AA Battery Box
- 6. One universal wheel

- 1. Chassis Screw package
- 2. Arduino UNO Development Board
- 3. Arduino Sensor shield V5.0
- 4. L289N Motor Driver Board
- 5. Bluetooth Module
- 6. Pins (Not Used)

Although these two encoders included in the kit is not used, they are useful to modulate and control the speed of two motors.

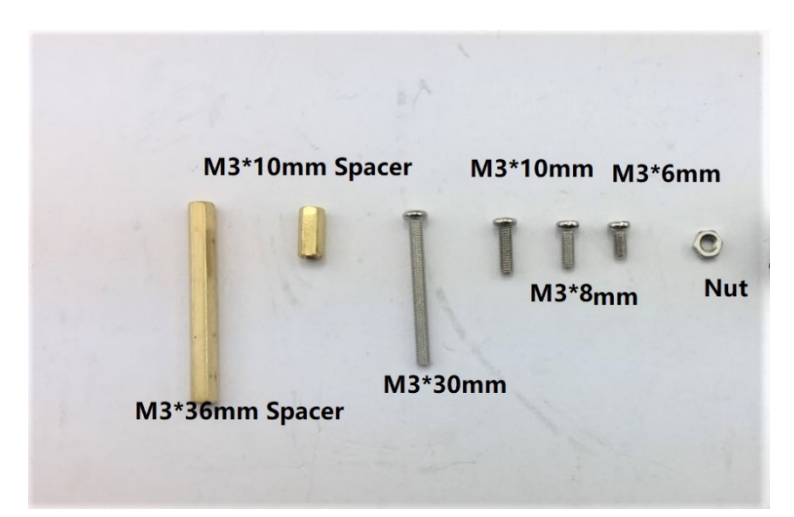

Fastener package:

- 1. 4 x M3 \* 36mm Spacer
- 2. 8 x M3 \* 10mm Spacer
- 3. 4 x M3 \* 30mm Screw
- 4. 4 x M3 \* 10mm Screw
- 5. 4 x M3 \* 8mm Screw
- 6. 4 x M3 \* 6mm Screw
- 7. 10 x Nuts

#### 4.2. Module Experiments

In this section, we are pre-testing and experimenting sensor modules separately to make sure that they function smoothly which are required to put together in the final Combination Module test. Be patient and have fun with each module.

#### 4.2.1 Bluetooth Module

This inexpensive HC06 Bluetooth module is used to control the robot by sending data between an Arduino or compatible board and a Bluetooth-equipped device such as an Android smartphone or tablet.

Here we will guide you through the communication between Arduino and Bluetooth device running serial terminal software, in this case, an Android pad. Please note that this control process is not compatible with IOS devices.

So, let's get started! Our end goal for this Bluetooth module is to send data from your android devices and display information on LCD1602 previous you just built.

Pins configuration:

- GND: System / Arduino Ground
   VCC
- STATE: Tells if connected or not
- KEY: If brought HIGH before power is applied, forces AT Command Setup Mode. LED blinks slowly (2 seconds)
- TXD: Transmit Serial Data from HC-05 to Arduino Serial Receive. NOTE: 3.3V HIGH level: OK for Arduino
- RXD: Receive Serial Data from Arduino Serial Transmit

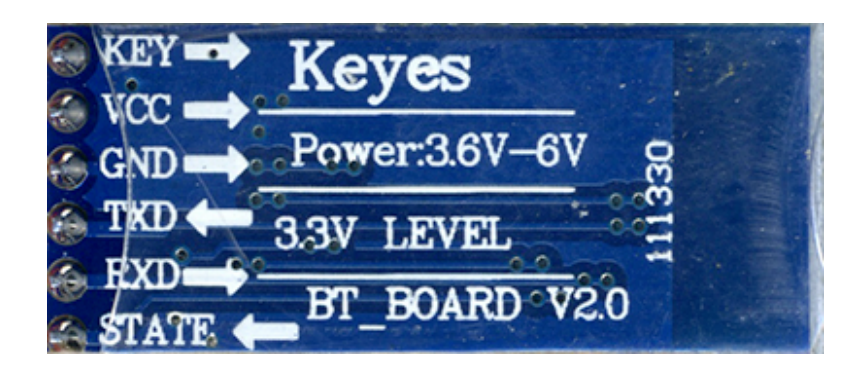

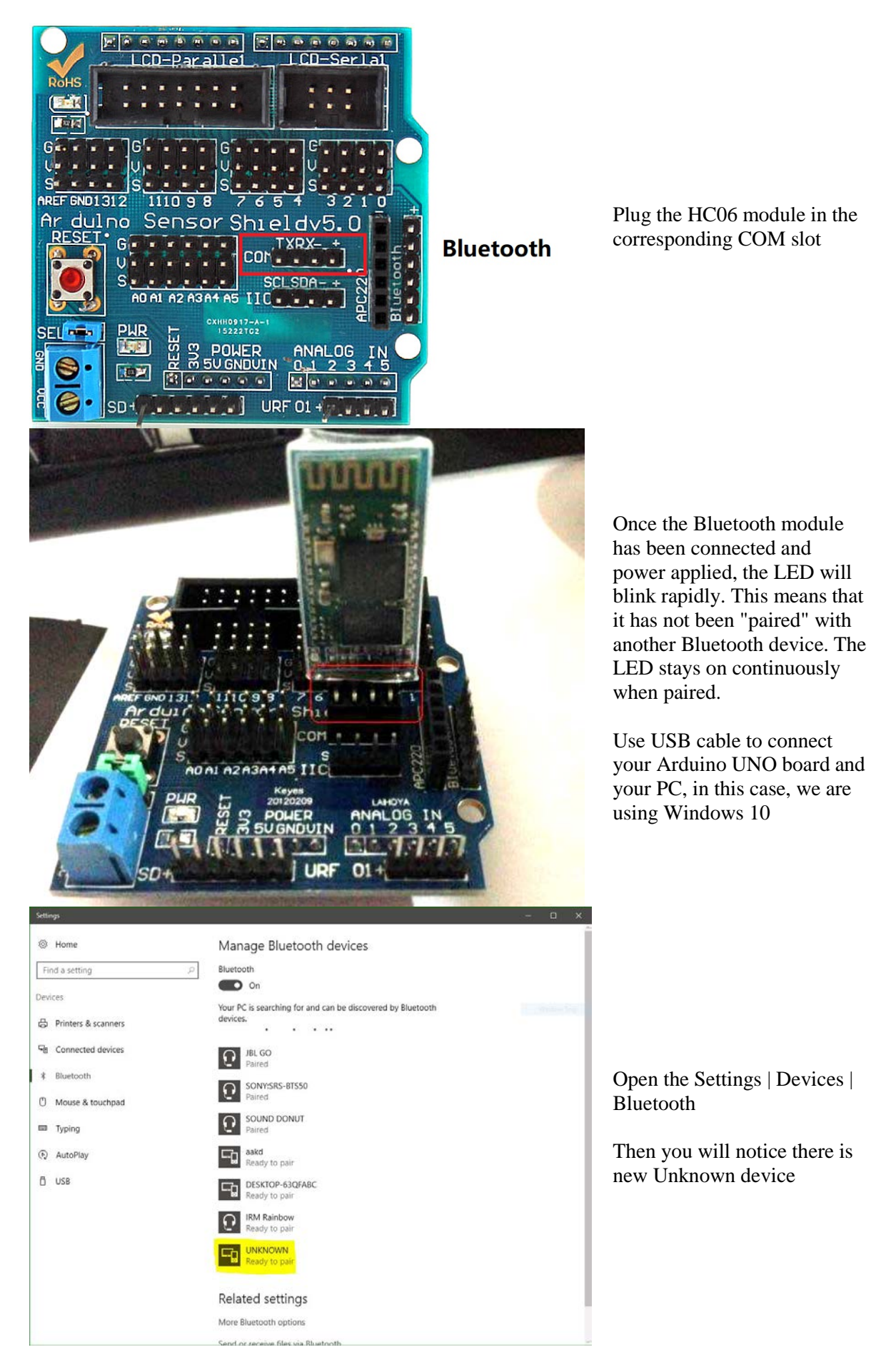

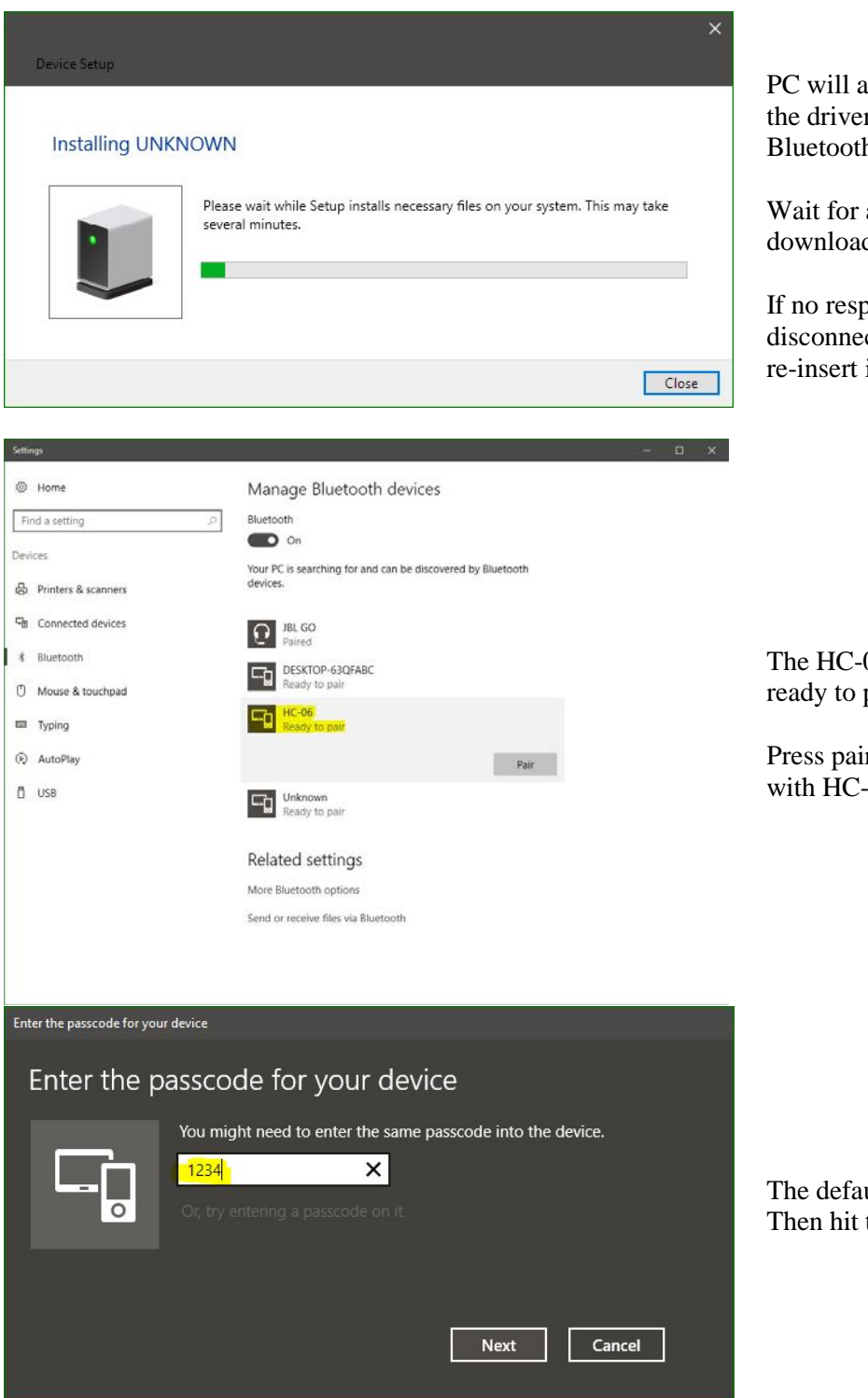

PC will automatically install the driver for HC-06 Bluetooth module

Wait for a second to download and install driver

If no response, then disconnect this module and re-insert in the COM slot

The HC-06 icon is shown and ready to pair.

Press pair to communicate with HC-06

The default passcode is 1234. Then hit the Next Button

| Home                                                                                                    | Bluetooth & other devices                                                                                                    |          |
|----------------------------------------------------------------------------------------------------|----------------------------------------------------------------------------------------------------|----------|
| Find a setting                                                                                                    | P                                                                                                    |          |
| Devices                                                                                                    | Other devices                                                                                                    |          |
| Bluetooth & other devices                                                                                                    | Lonnected                                                                                                    |          |
| 문 Printers & scanners                                                                                                    | Remove device                                                                                                    |          |
| () Mouse                                                                                                    | LT-53293-SC: Hilfiger:                                                                                                    |          |
| Touchpad                                                                                                    | Plex Media Server: LT-53293-SC                                                                                                    |          |
| Typing                                                                                                    | LP Not connected                                                                                                    |          |
| Pen & Windows Ink                                                                                                    | SEDIRECT03<br>Not connected                                                                                                    |          |
| (P) AutoPlay                                                                                                    | USB Serial Device (COM3)                                                                                                    |          |
| Ō USB                                                                                                    |                                                                                                    |          |
|                                                                                                    |                                                                                                    |          |
|                                                                                                    | Download over metered connections                                                                                                    |          |
| ettings                                                                                                    | Download over metered connections                                                                                                    | n x      |
| kttings<br>© Home                                                                                                    | Download over metered connections     - Manage Bluetooth devices                                                                                                    | n x      |
| ketting:<br><sup>®</sup> Home<br>Find a setting <i>ρ</i>                                                                                                    | Download over metered connections     Manage Bluetooth devices     Bluetooth                                                                                                    | u x      |
| kttings<br>Home<br>Find a setting P<br>Devices                                                                                                    | Download over metered connections     Manage Bluetooth devices     Bluetooth     On                                                                                                    | о ×      |
| ktting)<br>◎ Home<br>Find a setting<br>Pevices<br>♪ Printers & scanners                                                                                                    | Download over metered connections     Manage Bluetooth devices     Bluetooth     On     Your PC is searching for and can be discovered by Bluetooth     devices.                                                                                                    | <u> </u> |
| kttings<br>© Home<br>Find a setting ♀<br>Devices<br>⊕ Printers & scanners<br>♀ Connected devices                                                                                                    | Download over metered connections      Manage Bluetooth devices Bluetooth     On      Your PC is searching for and can be discovered by Bluetooth     devices.      IBL 60                                                                                                    | ×        |
| Kittings       Image: Find a setting       Performs       Printers & scanners       Pin Connected devices       Il Bluetooth                                                                                                    | Download over metered connections      Manage Bluetooth devices Bluetooth     On      Your PC is searching for and can be discovered by Bluetooth     devices     JBL GO     Paired      SONY/SRS-BISS0                                                                                                    | u x      |
| Settings       Image: Find a setting       Find a setting       Devices       Image: Finters & scanners       To Connected devices       Image: Bluetooth       Image: Mouse & touchpad                                                                                                    | Download over metered connections      Manage Bluetooth devices Bluetooth     On     Your PC is searching for and can be discovered by Bluetooth     devices     JBL GO     Paired      SONYSRS-BTSS0     Paired                                                                                                    | _ ×      |
| kttings<br>© Home<br>Find a setting<br>Devices<br>⊕ Printers & scanners<br>⊕ Connected devices<br>∦ Bluetooth<br>© Mouse & touchpad<br>■ Typing                                                                                                    |                                                                                                    | o x      |
| Kittings       Image: Find a setting       Find a setting       Devices       Image: Printers & scanners       Image: Printers & scanners                                                                                                    |                                                                                                    | п ×      |
| Settings       Find a setting       Find a setting       Devices       Image: Setting in the setting in the set | Download over metared connections         Manage Bluetooth devices         Bluetooth         Image Bluetooth devices         Bluetooth         Image Bluetooth devices         Image Bluetooth devices         Im | — ×      |
| Stitings  Find a setting Pervices  Connected devices  Bluetooth Mouse & touchpad  Typing AutoPlay USB                                                                                                    | Download over metaged connections         Manage Bluetooth devices         Bluetooth         Image Bluetooth devices         Bluetooth         Image Bluetooth devices         Image Bluetooth devices         Im | - ×      |
| Stitings  Find a setting  Pervices  Connected devices  Bluetooth  Mouse & touchpad  Typing  AutoPlay  USB                                                                                                    | Download over metaged connections         Manage Bluetooth devices         Bluetooth         Image Bluetooth devices         Bluetooth         Image Bluetooth devices         Image Bluetooth devices         Image Bluetooth devices         Image Bluetooth devices         Image Bluetooth devices         Image Bluetooth devices         Image Bluetooth devices         Image Bluetooth devices         Image Bluetooth devices         Image Bluetooth devices         Image Bluetooth devices         Image Bluetooth devices         Image Bluetooth devices         Image Bluetooth devices                                                                                                    | - ×      |

Successfully connected. Now you will notice the red LED on the module is on continuously.

Click the More Bluetooth Options.

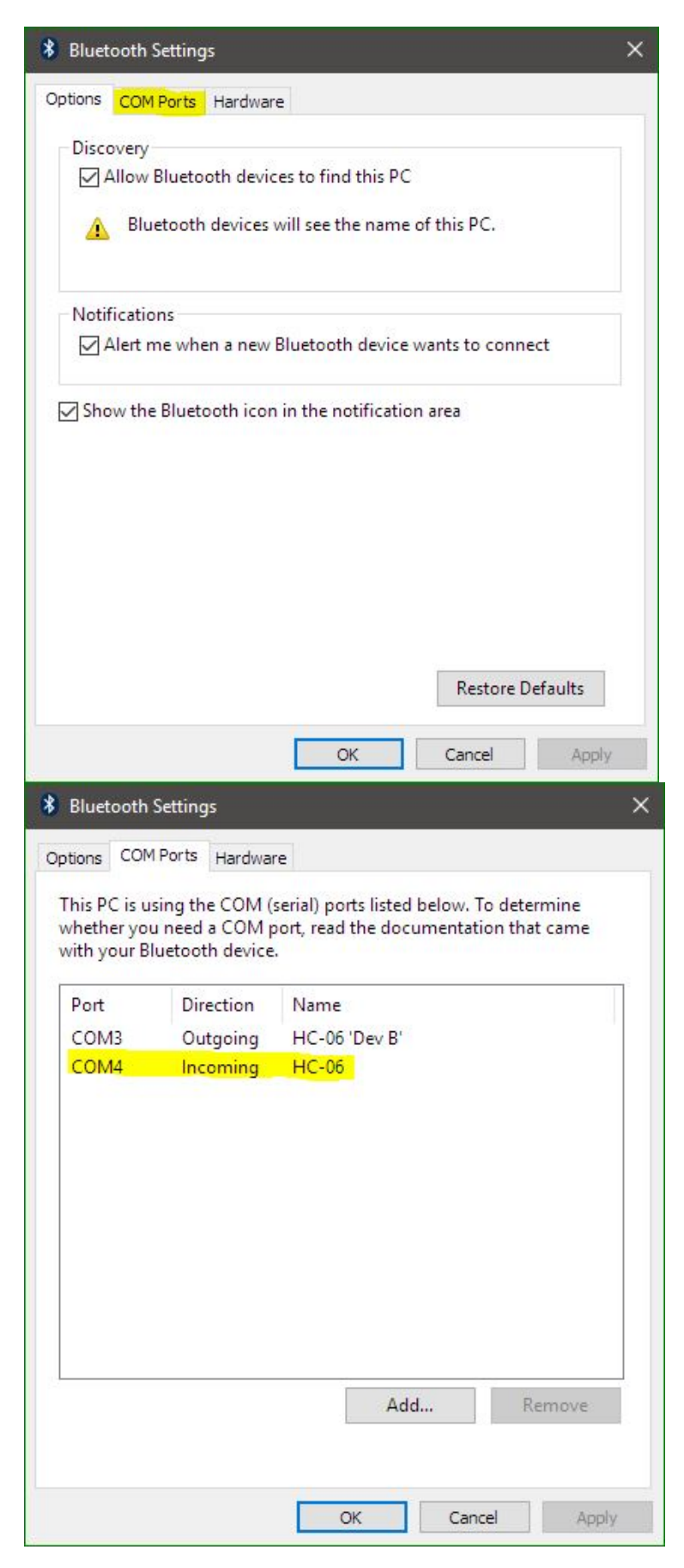

New dialog window pops up and choose the COM ports.

Note down the incoming Port number, in this case, it is shown as COM4, as required to configurate in the next step

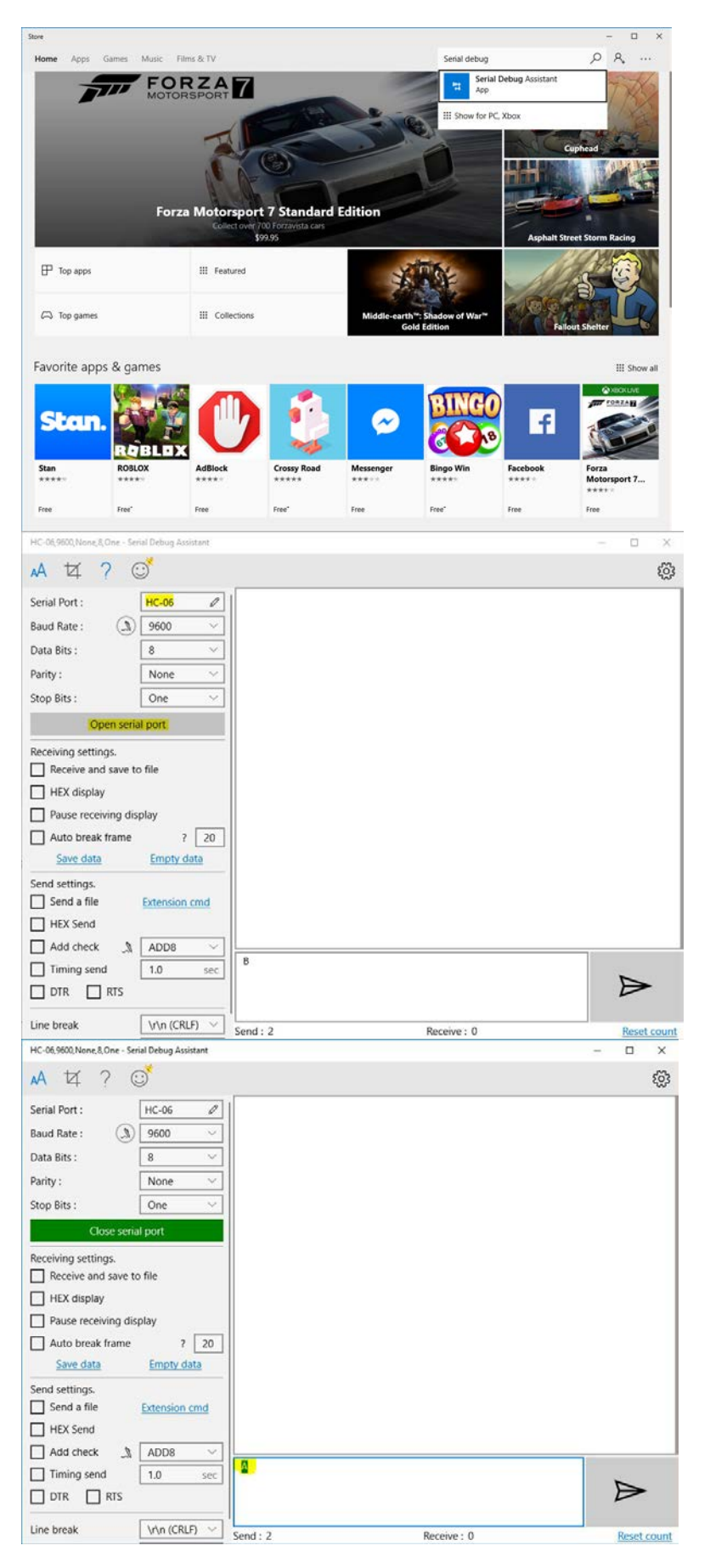

Download the Serial Debug Assistant from Windows store.

Search the "Serial Debug Assistant" in the right corner search bar and install it

Open the software

Choose the HC-06 device I the serial port (COM4 in this instance) and keep other settings default as shown on the left.

Baud Rate: 9600 bps Data: 8 bits Stop Bits: 1 bit Parity: None Handshake: None

Open the serial port

Type in character "A" and you will see it on the LCD1602

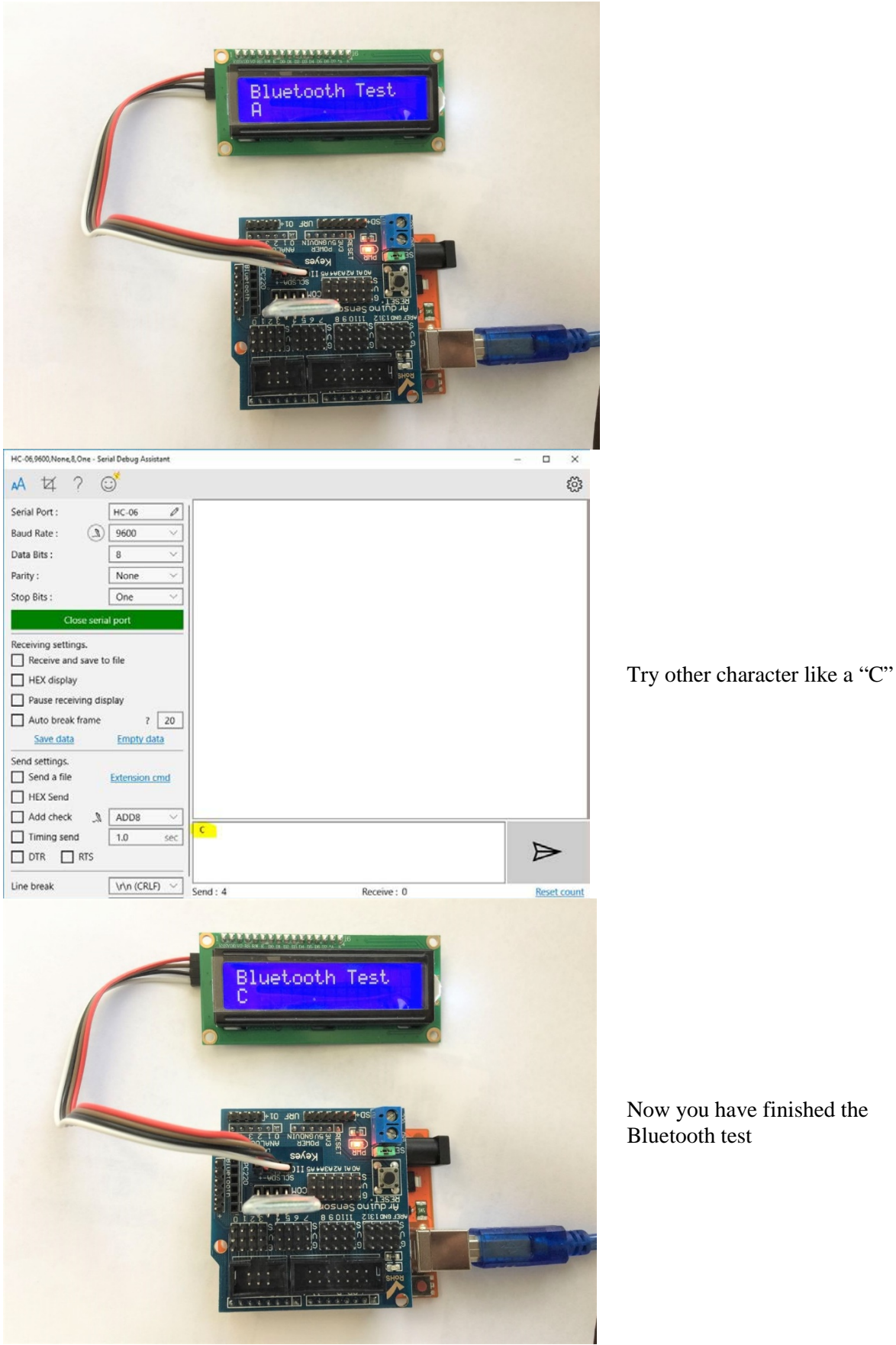

| USB Serial Device (COM8),9600,None,8,One - Serial De                                                                                                    | bug Assistant                            | 100   |                  | ×                                                                                                    |
|----------------------------------------------------------------------------------------------------|------------------------------------------|-------|------------------|----------------------------------------------------------------------------------------------------|
| 🗚 🏹 ? 😳                                                                                                    |                                          |       |                  | ŝ                                                                                                    |
| Serial Port : USB Serial Device (COM8 🖉                                                                                                    | Serial Connected!                        |       |                  |                                                                                                    |
| Baud Rate : (3) 9600 ~                                                                                                    |                                          |       |                  |                                                                                                    |
| Data Bits : 8 V                                                                                                    |                                          |       |                  |                                                                                                    |
| Parity : None 🗸                                                                                                    |                                          |       |                  |                                                                                                    |
| Stop Bits : One V                                                                                                    |                                          |       |                  |                                                                                                    |
| Close serial port                                                                                                    |                                          |       |                  |                                                                                                    |
| Receiving settings.                                                                                                    |                                          |       |                  |                                                                                                    |
| Receive and save to file                                                                                                    |                                          |       |                  |                                                                                                    |
| HEX display                                                                                                    |                                          |       |                  |                                                                                                    |
| Pause receiving display                                                                                                    |                                          |       |                  |                                                                                                    |
| Auto break frame ? 20                                                                                                    |                                          |       |                  |                                                                                                    |
| Save data Empty data                                                                                                    |                                          |       |                  |                                                                                                    |
| Send settings.                                                                                                    |                                          |       |                  |                                                                                                    |
| Send a file Extension cmd                                                                                                    |                                          |       |                  |                                                                                                    |
| HEX Send                                                                                                    |                                          |       |                  |                                                                                                    |
| Add check 🐊 ADD8 🗸                                                                                                    |                                          |       |                  |                                                                                                    |
| Timing send 1.0 sec                                                                                                    |                                          |       |                  |                                                                                                    |
|                                                                                                    | 1                                        |       |                  |                                                                                                    |
|                                                                                                    |                                          |       | $\triangleright$ |                                                                                                    |
| Line break                                                                                                    |                                          |       |                  |                                                                                                    |
| Show Send string                                                                                                    | Send: 0 Receive: 26                      |       | Reset            | count                                                                                                    |
|                                                                                                    |                                          |       | -                |                                                                                                    |
| USB Serial Device (COM8),9600,None,8,One - Serial De                                                                                                    | bug Assistant                            | 1000  |                  | ×                                                                                                    |
| USB Serial Device (COM8),9600, None,8, One - Serial De                                                                                                    | bug Assistant                            | 1.75  |                  | ŝ                                                                                                    |
| USB Serial Device (COM8),9600,None,8,One - Serial De<br>A t2 ?<br>Serial Port : USB Serial Device (COM8 ?                                                                                                    | Serial Connected!                        |       |                  | ×<br>tõj                                                                                                    |
| USB Serial Device (COM8),9600,None,8,One - Serial De<br>AA 12 ?<br>Serial Port : USB Serial Device (COM8 /<br>Baud Rate :<br>) 9600 ~                                                                                                    | Serial Connected!                        |       |                  | ×<br>\$                                                                                                    |
| USB Serial Device (COM8),9600,None,8,One - Serial De<br>AA 12 ?<br>Serial Port : USB Serial Device (COM8<br>Baud Rate :<br>Data Bits :<br>8                                                                                                    | bug Assistant<br>Serial Connected!<br>OK |       |                  | ×<br>چې                                                                                                    |
| USB Serial Device (COM8),9600, None,8, One - Serial De<br>AA 12 ?<br>Serial Port : USB Serial Device (COM8<br>Baud Rate :<br>Data Bits :<br>Parity : None<br>None<br>None | Serial Connected!<br>OK                  | 100   |                  | ×<br>tip                                                                                                    |
| USB Serial Device (COM8),9600,None,8,One - Serial De<br>AA 12 ? .<br>Serial Port : USB Serial Device (COM8 /<br>Baud Rate :<br>Data Bits :<br>Parity :<br>Stop Bits :<br>One<br>V                                                                                                    | Serial Connected!<br>OK                  | 1.000 |                  | ×<br>the second second sec                                                                                                    |
| USB Serial Device (COM8),9600,None,8,One - Serial De<br>AA 12 ? C<br>Serial Port : USB Serial Device (COM8<br>Baud Rate : A 9600<br>Data Bits : 8<br>Parity : None<br>Stop Bits : One<br>Close Serial port                                                                                                    | Serial Connected!<br>OK                  | 200   |                  | ×<br>ŵ                                                                                                    |
| USB Serial Device (COM8),9600,None,8,One - Serial De<br>AA 12 ?<br>Serial Port : USB Serial Device (COM8 2<br>Baud Rate :<br>9600<br>Data Bits :<br>Parity :<br>Stop Bits :<br>Close serial port<br>Receiving settings.                                                                                                    | Serial Connected!<br>OK                  |       |                  | ×<br>tip                                                                                                    |
| USB Serial Device (COM8),9600,None,8,One - Serial De<br>A t ? .<br>Serial Port : USB Serial Device (COM8 /<br>Baud Rate :<br>9600<br>Data Bits :<br>Parity :<br>Stop Bits :<br>Close serial port<br>Receiving settings.<br>Receive and save to file                                                                                                    | Serial Connected!<br>OK                  |       |                  | ×<br>tôs                                                                                                    |
| USB Serial Device (COM8),9600,None,8,One - Serial De<br>A t ? .<br>Serial Port : USB Serial Device (COM8<br>Baud Rate :<br>9600<br>Data Bits :<br>Parity :<br>None<br>Close serial port<br>Receiving settings.<br>Receive and save to file<br>HEX display                                                                                                    | Serial Connected!<br>OK                  |       |                  | ×<br>total<br>total<br>tota |
| USB Serial Device (COM8),9600,None,8,One - Serial De<br>A t ?                                                                                                    | Serial Connected!<br>OK                  |       |                  | × tõs                                                                                                    |
| USB Serial Device (COMB),9600,None,8,One - Serial De<br>A                                                                                                    | Serial Connected!<br>OK                  | -     |                  | ×<br>ک                                                                                                    |
| USB Serial Device (COM8),9600,None,8,One - Serial De<br>A t ?                                                                                                    | Serial Connected!<br>OK                  | _     |                  | ×<br>total<br>total<br>tota |
| USB Serial Device (COM8),9600,None,8,One - Serial De<br>A t ? .<br>Serial Port : USB Serial Device (COM8 @<br>Baud Rate :<br>9600<br>Data Bits :<br>8<br>Parity :<br>None<br>Close serial port<br>Receiving settings.<br>Receive and save to file<br>HEX display<br>Pause receiving display<br>Auto break frame ? 20<br>Save data Empty data<br>Send settings.                                                                                                    | Serial Connected!<br>OK                  | _     |                  | ×<br>total<br>total<br>tota |
| USB Serial Device (COM8),9600,None,8,One - Serial De<br>A t ? ``<br>Serial Port : USB Serial Device (COM8 /<br>Baud Rate : ) 9600 \cordsymbol{9600}<br>Data Bits : 8 \cordsymbol{9600}<br>Data Bits : 8 \cordsymbol{9600}<br>Data Bits : 8 \cordsymbol{9600}<br>Parity : None \cordsymbol{9600}<br>Close serial port<br>Receiving settings.<br>Close serial port<br>Receiving settings.<br>Receive and save to file<br>HEX display<br>Pause receiving display<br>Auto break frame ? 20<br>Save data Empty data<br>Send settings.<br>Send a file Extension cmd                                                                                                    | Serial Connected!<br>OK                  | _     |                  | ×<br>¢                                                                                                    |
| USB Serial Device (COM8),9600,None,8,One - Serial De<br>A                                                                                                    | Serial Connected!<br>OK                  | _     |                  | × ×                                                                                                    |
| USB Serial Device (COMB),9600,None,8,One - Serial De<br>AA                                                                                                    | Serial Connected!<br>OK                  | _     |                  | × ×                                                                                                    |
| USB Serial Device (COM8),9600,None,8,One - Serial De<br>A t ?                                                                                                    | Serial Connected!<br>OK                  |       |                  | × 33                                                                                                    |
| USB Serial Device (COM8),9600,None,8,One - Serial De<br>A t ?                                                                                                    | Serial Connected!<br>OK                  | _     |                  | × \$                                                                                                    |
| USB Serial Device (COM8),9600,None,8,One - Serial De<br>A t ? ``<br>Serial Port : USB Serial Device (COM8<br>Baud Rate : D 9600<br>Data Bits : 8<br>Parity : None<br>Close serial port<br>Receiving settings.<br>Receive and save to file<br>HEX display<br>Pause receiving display<br>Auto break frame ? 20<br>Save data Empty data<br>Send settings.<br>Send a file Extension cmd<br>HEX Send<br>Add check A ADD8<br>Timing send 1.0 sec<br>DTR RTS<br>Line break \\nn (CRLF)<br>Van (CRLF)<br>Van (CRLF)<br>Send Settings.                                                                                                    | Serial Connected!<br>OK                  |       |                  | × 🍪                                                                                                    |
| USB Serial Device (COM8),9600, None,8, One - Serial De<br>A t ?                                                                                                    | Serial Connected!<br>OK                  |       |                  | × 🔅                                                                                                    |

The module has two modes of operation, Command Mode where we can send AT commands to it and Data Mode where it transmits and receives data to another Bluetooth module. You can also change the name or password of your unique Bluetooth module.

Command Mode Commands: The format of commands is: Always starts with "AT" Then "+" followed by <ParameterName> Then either: ? (returns current value of parameter) = (New Value of parameter)

A few examples: AT (AT Test command. Should respond with OK) AT+VERSION? (show the firmware version) AT+UART=9600,0,0 (Set baud rate to 9600, 1 stop bit, no parity)

| USB Serial Device (COM8),9600,None,8,One - Serial Debug Assi | stant           | 1000 |                  | ×     |
|--------------------------------------------------------------|-----------------|------|------------------|-------|
| ⊷A t⊄ ? © <sup>*</sup>                                       |                 |      |                  | ŝ     |
| Serial Port : USB Serial Device (COM8 🖉 Serial               | ial Connected!  |      |                  |       |
| Baud Rate : 3 9600 V OK1                                     | invorV1.8       |      |                  |       |
| Data Bits : 8 ~                                              |                 |      |                  |       |
| Parity : None ~                                              |                 |      |                  |       |
| Stop Bits : One ~                                            |                 |      |                  |       |
| Close serial port                                            |                 |      |                  |       |
| Receiving settings.                                          |                 |      |                  |       |
| Receive and save to file                                     |                 |      |                  |       |
| HEX display                                                  |                 |      |                  |       |
| Pause receiving display                                      |                 |      |                  |       |
| Auto break frame ? 20                                        |                 |      |                  |       |
| Save data Empty data                                         |                 |      |                  |       |
| Send settings.                                               |                 |      |                  |       |
| U Send a file Extension cmd                                  |                 |      |                  |       |
| Add chock                                                    |                 |      |                  |       |
| Timing send                                                  |                 |      |                  |       |
|                                                              | VERSION         |      |                  |       |
|                                                              |                 |      | $\triangleright$ | •     |
| Line break \r\n (CRLF) \rightarrow                           |                 |      |                  |       |
| Show Send string                                             | 12 Receive : 33 |      | Reset            | count |
| USB Serial Device (COM8),9600,None,8,One - Serial Debug Ass  | istant          | 1000 |                  | ×     |
| ▲ ¼ ? ☺ <sup>*</sup>                                         |                 |      |                  | ŝ     |
| Serial Port : USB Serial Device (COM8 2 Ser                  | ial Connected!  |      |                  |       |
| Baud Rate : 3 9600 V OK                                      | invorV1.8       |      |                  |       |
| Data Bits : 8 V OKs OKs                                      | etname<br>etPIN |      |                  |       |
| Parity : None ~                                              |                 |      |                  |       |
| Stop Bits : One ~                                            |                 |      |                  |       |
| Close serial port                                            |                 |      |                  |       |
| Receiving settings.                                          |                 |      |                  |       |
| Receive and save to file                                     |                 |      |                  |       |
| HEX display                                                  |                 |      |                  |       |
| Pause receiving display                                      |                 |      |                  |       |
| Auto break frame ? 20                                        |                 |      |                  |       |
| Save data Empty data                                         |                 |      |                  |       |
| Send settings.                                               |                 |      |                  |       |
| Send a file Extension cmd                                    |                 |      |                  |       |
|                                                              |                 |      |                  |       |
| Timing send                                                  |                 |      |                  |       |
|                                                              | PIN1234         |      |                  |       |
|                                                              |                 |      | Þ                | -     |
| Line break                                                   |                 |      |                  |       |
|                                                              |                 |      |                  |       |

This step is optional:

Renaming your Bluetooth device:

- Check firmware version.
- -
- Change name Change PIN \_

#### 4.3. 2-wheel Drive installation

As each separate module works well, now we assembly them together.

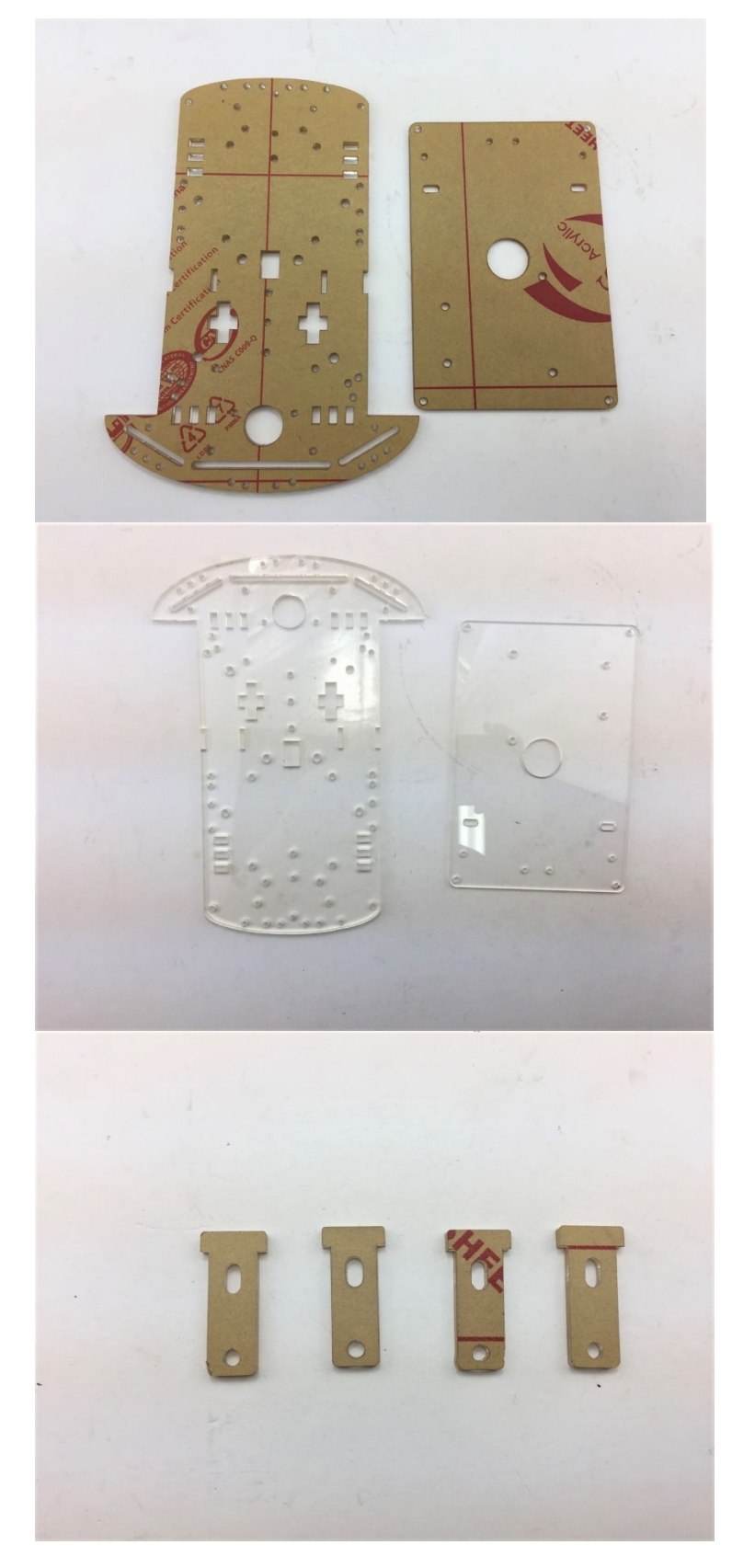

Firstly, remove the protection cover from the top chassis as well as bottom chassis.

It should look like this

Prepare the four acrylic fasteners, remove the protection cover.

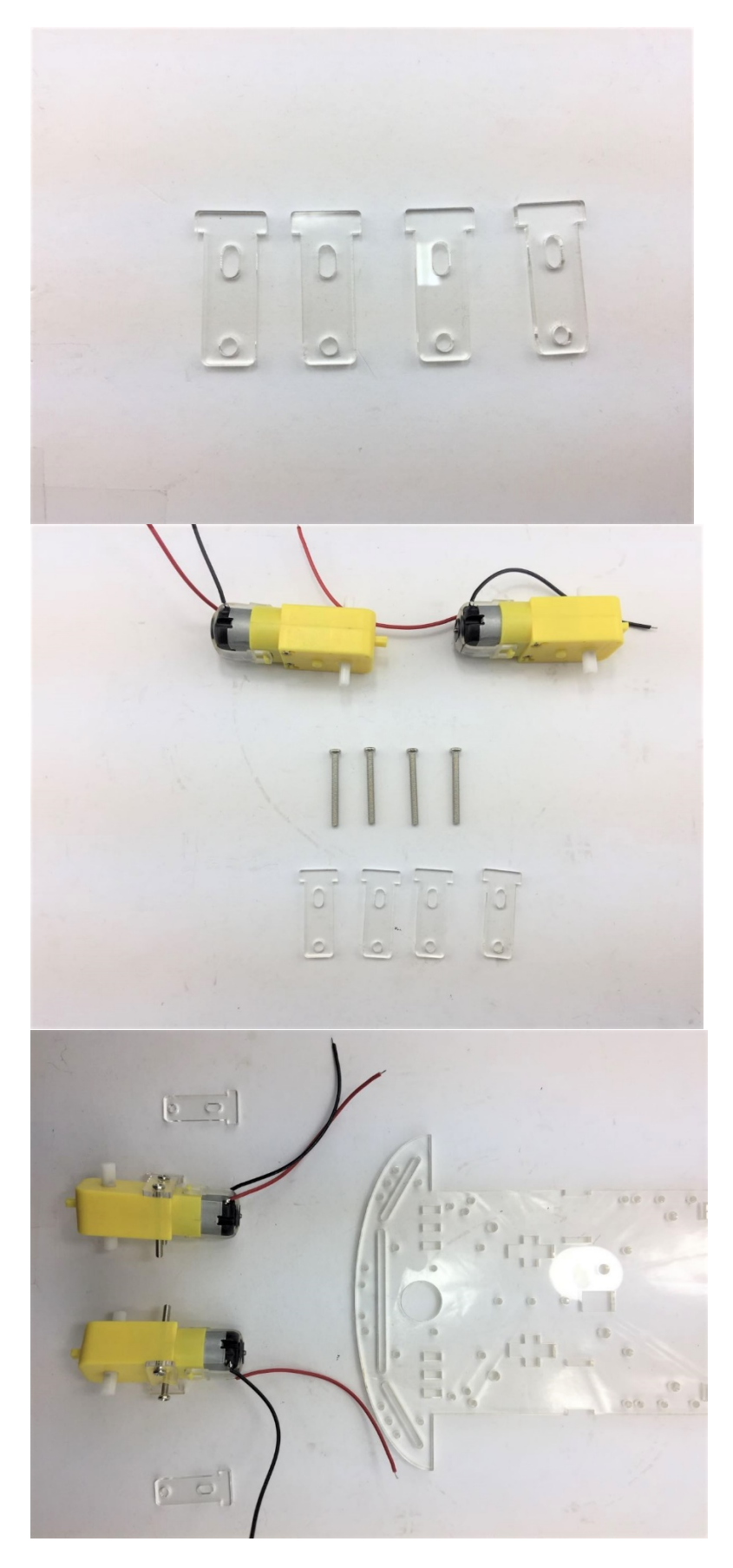

The fasteners are used to secure the motors on the Bottom chassis.

With two M3\*30mm screws on each side, motors are fixed.

Place the Motors and fasteners in order as shown on the left

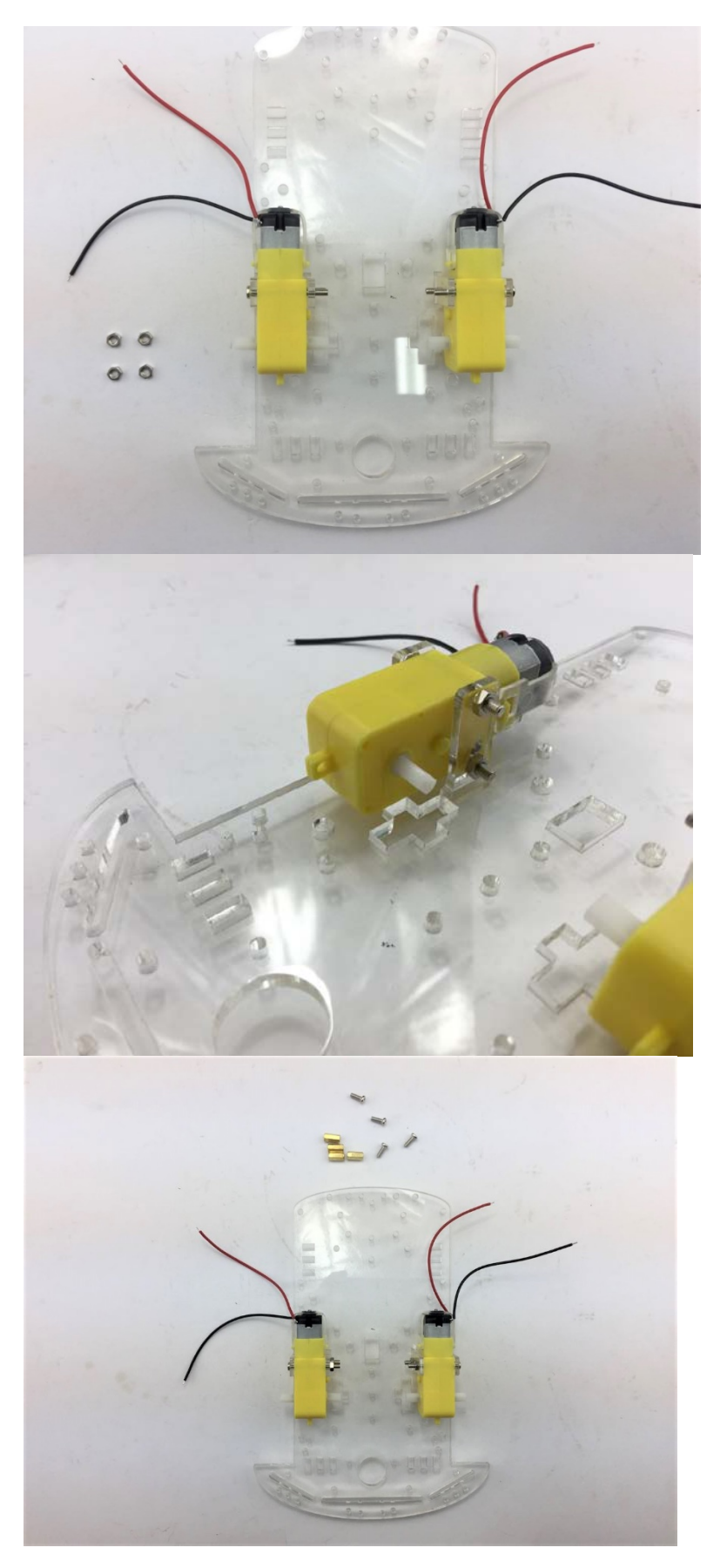

Secure the free ends of the screws with two nuts on each side

It looks like this

- 4 x M3 \* 10mm Spacers
- $4 \times M3 \times 8 \text{mm Screws}$

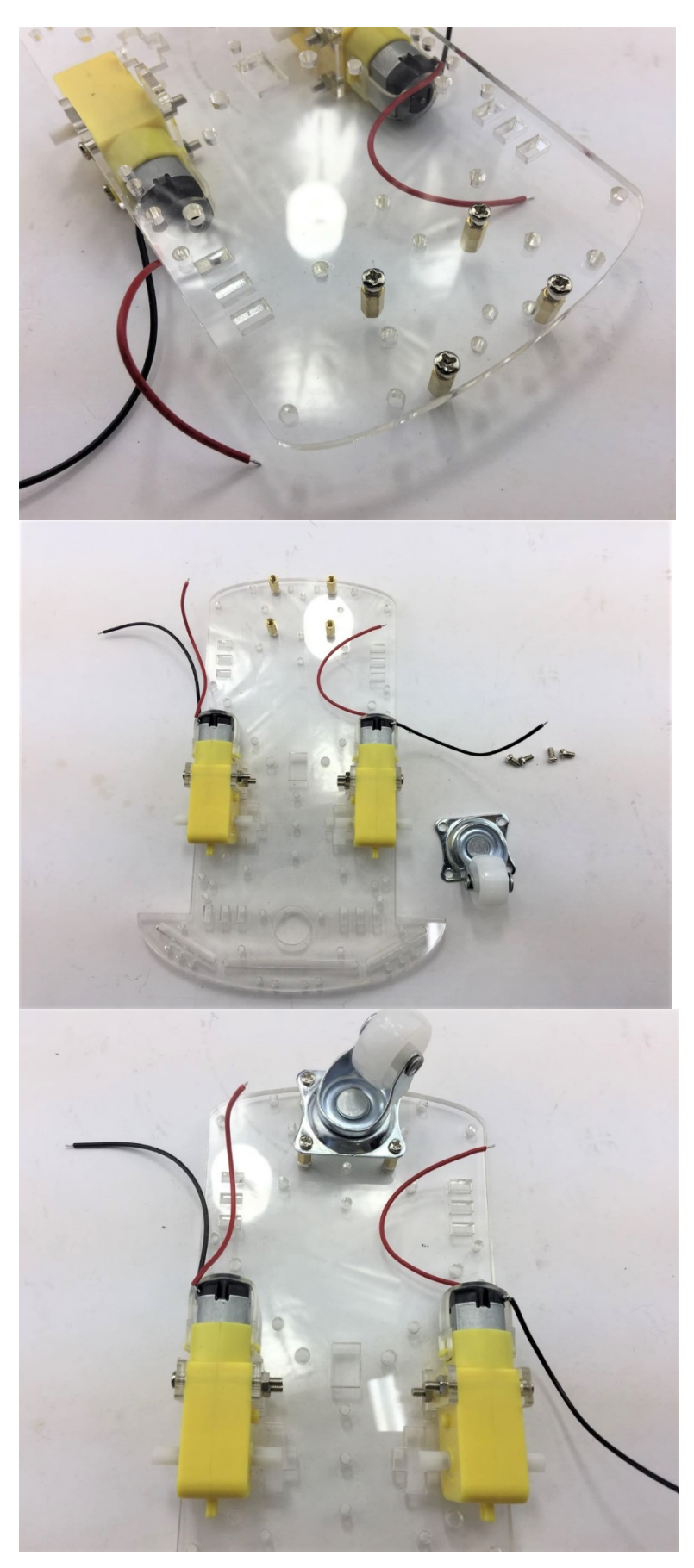

Secure the four spacers on the front of the bottom chassis

Prepare another four M3\*6mm screws to fix the universal wheel on

It should look like this

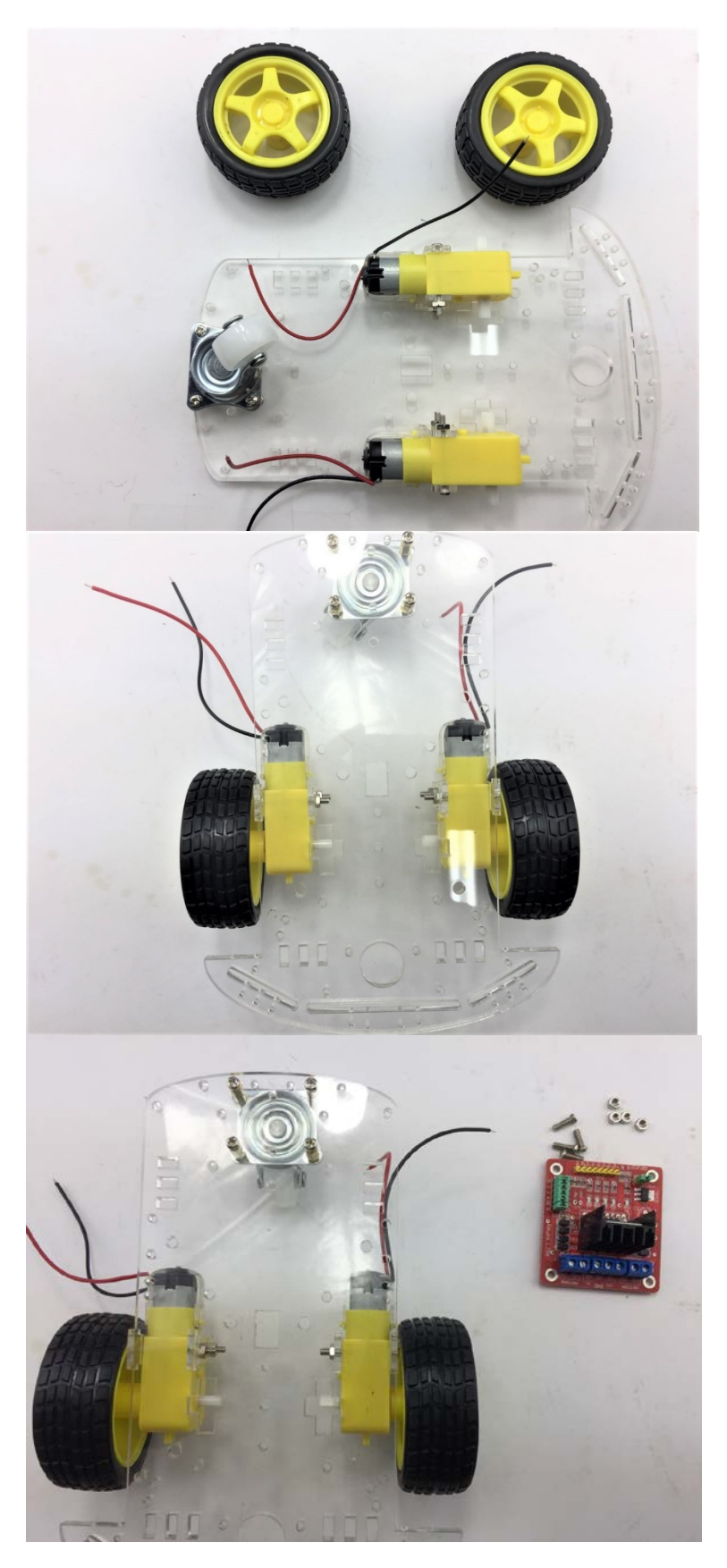

Secure two rubber wheels on

It should look like this

Now prepare four M3 \*10mm screws and L289N Motor Driver Board

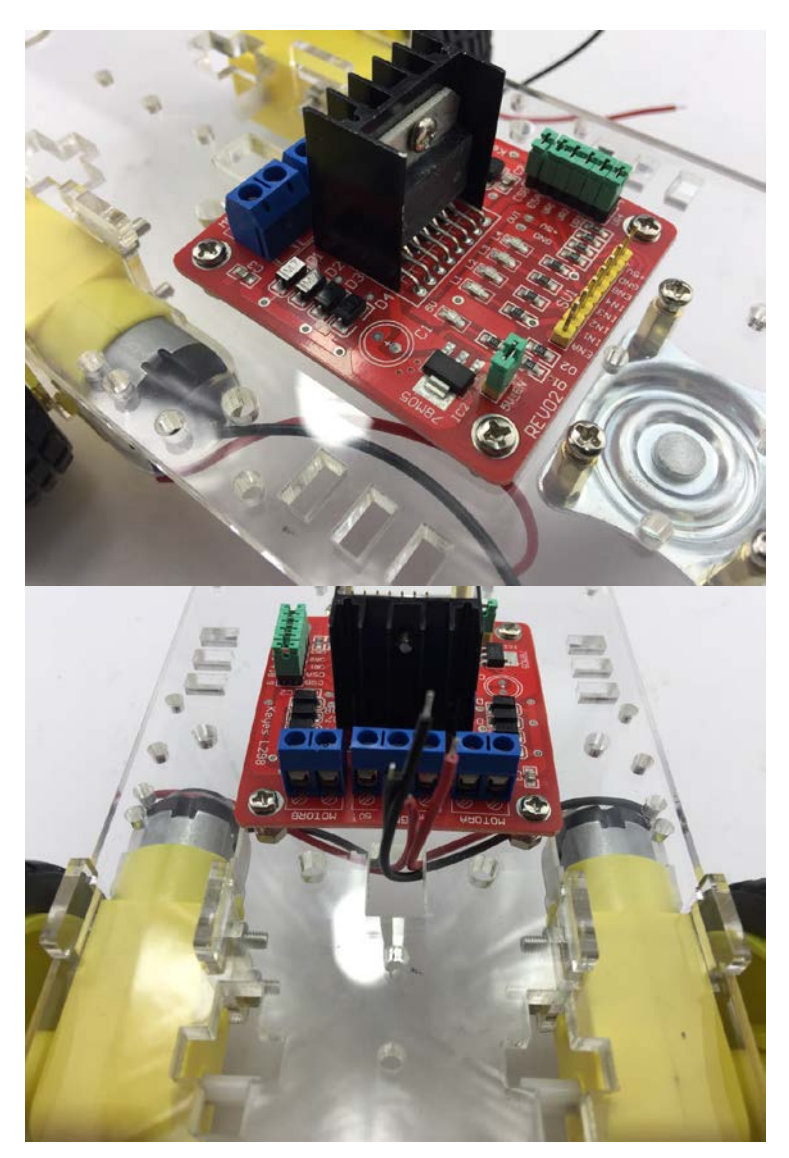

#### Secure the L289N Motor Driver Board as shown on the left

Pull the positive and negative cable of two motors through the hole of bottom chassis and connect them to L289N Motor socket.

Left Motor connects to left side motor socket on the L289N.

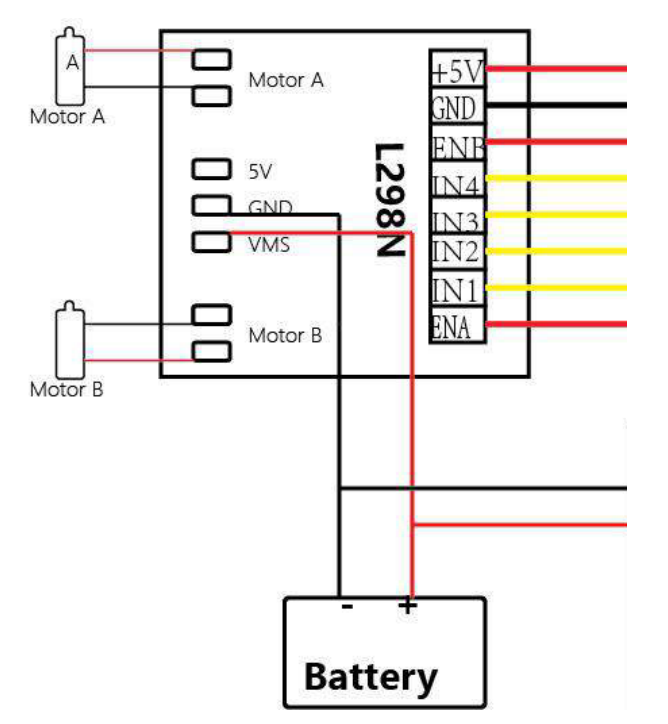

Left Motor A and Right motor B connection

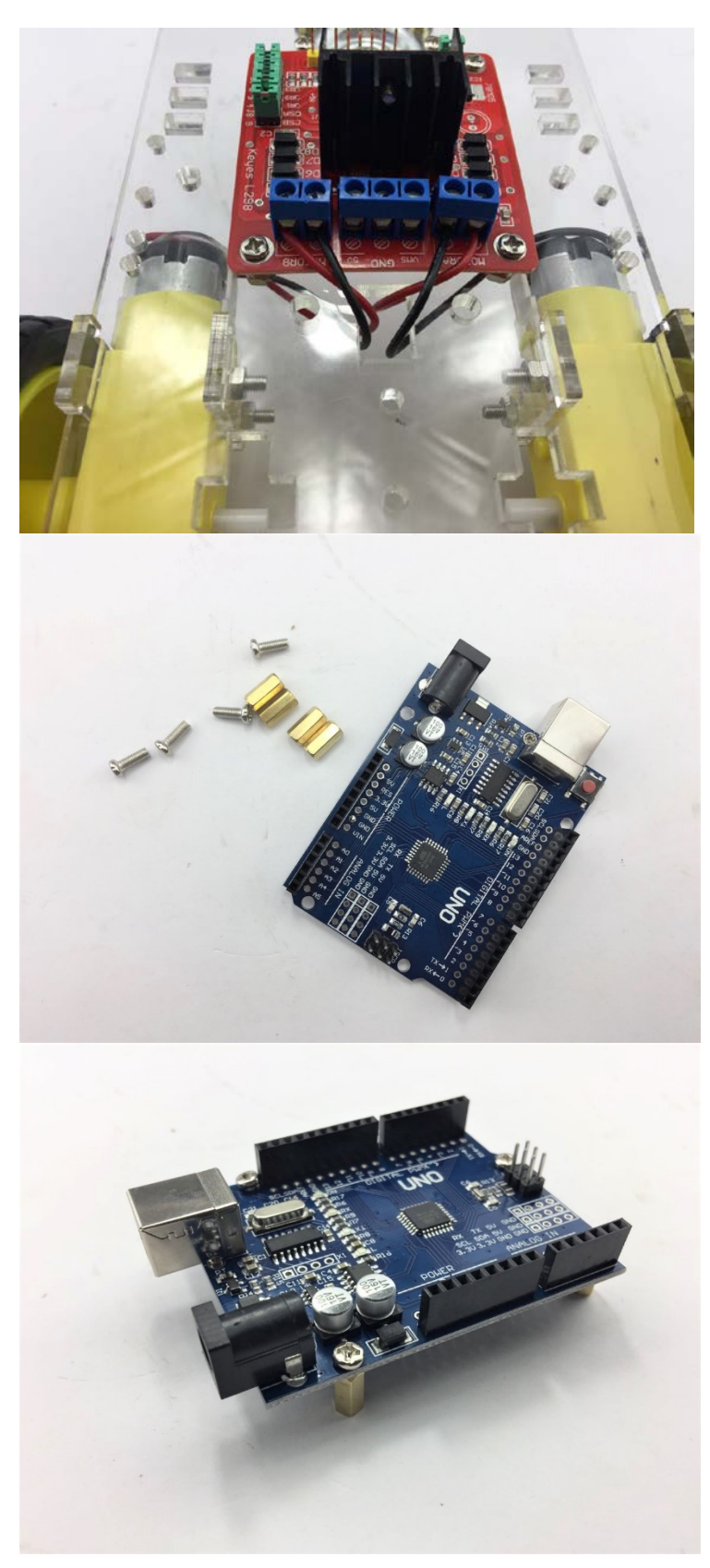

It should look like this

Prepare the four M3\*10mm Spacers and four M3\*10mm Screws

It should look like this

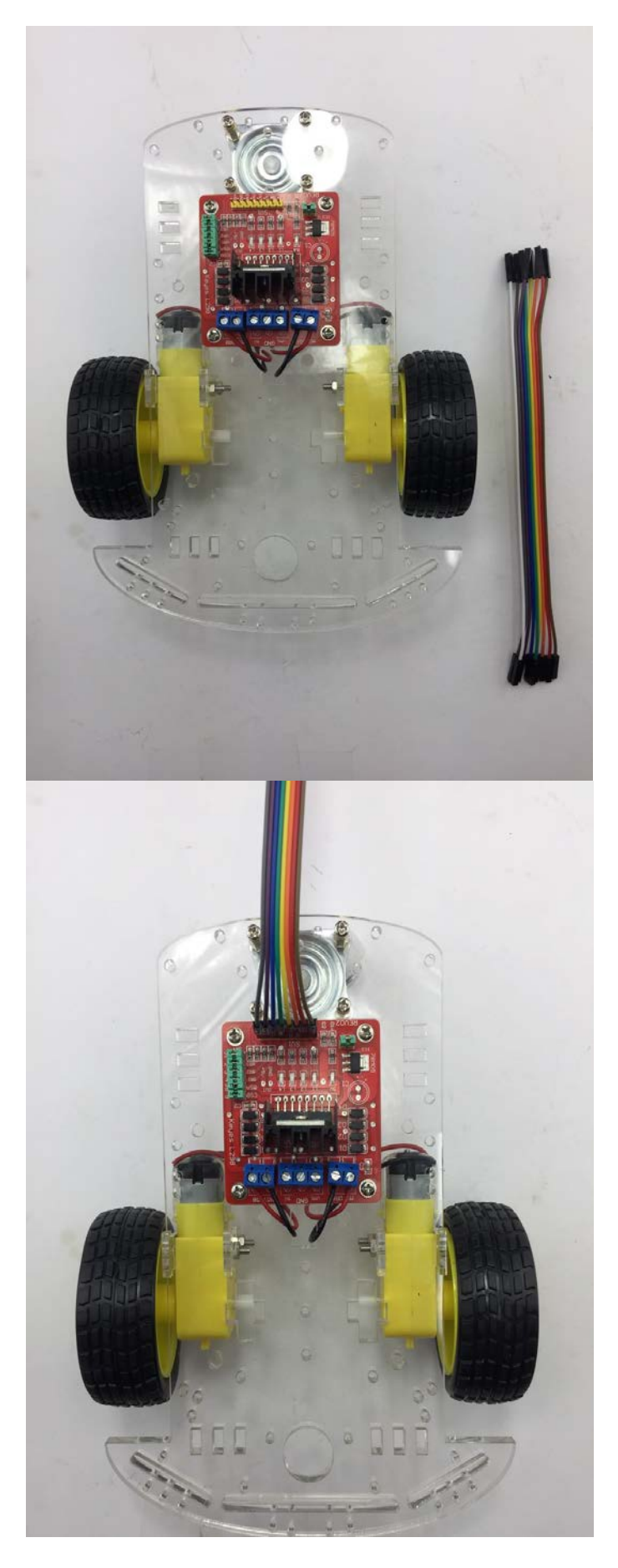

Use eight Jumper cables to extend the pins on the L289N

It should look like this

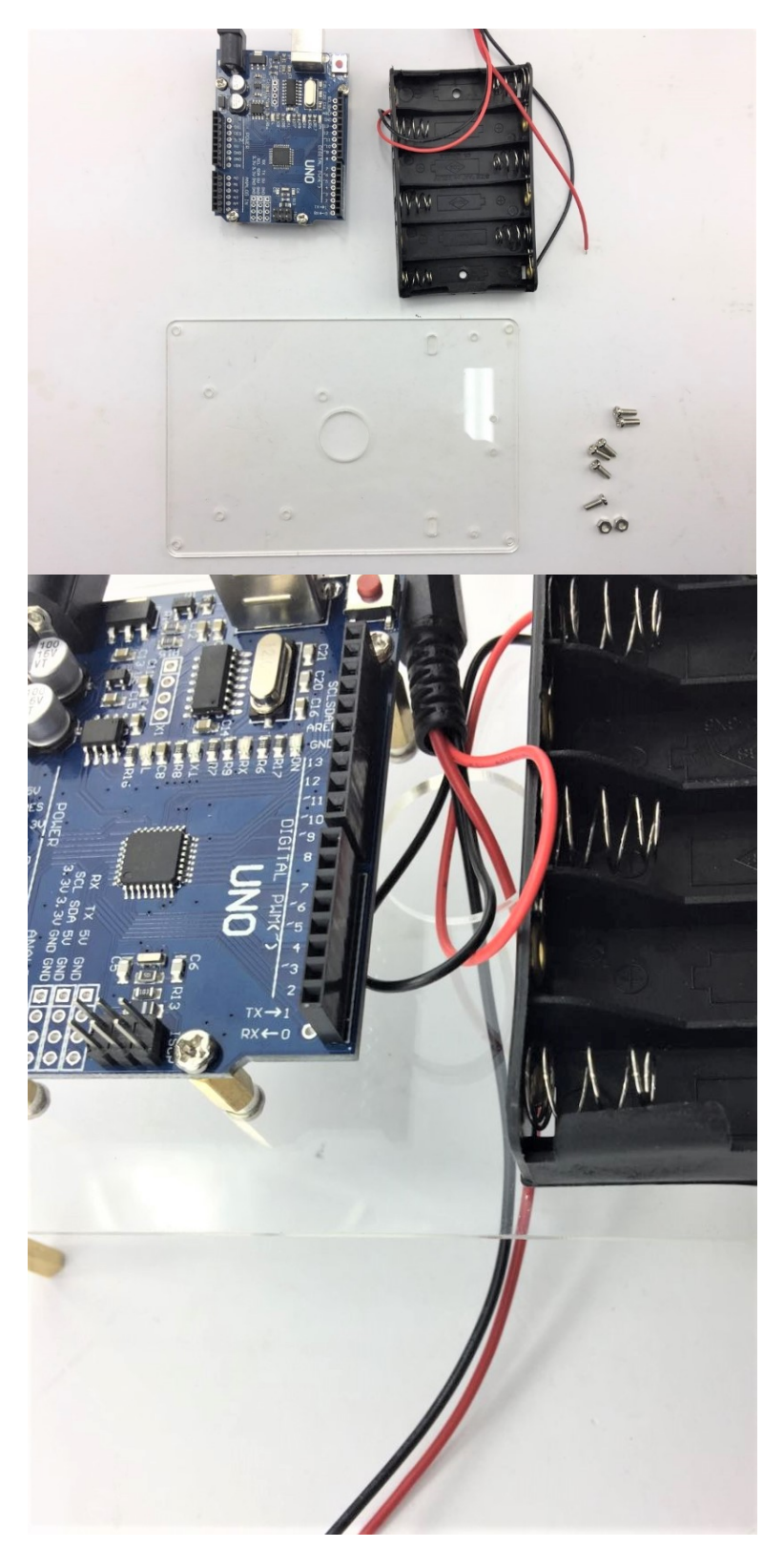

Prepare the Top chassis and Battery Box and Arduino development Board. - Two M3\*8 mm

- Screws
- Four M3\*6mm Screws
- Two Nuts

Firstly, secure the UNO development board with four M3 \* 6mm screws.

Pull the positive and negative cables of the battery box through the hole of the top chassis.

DD

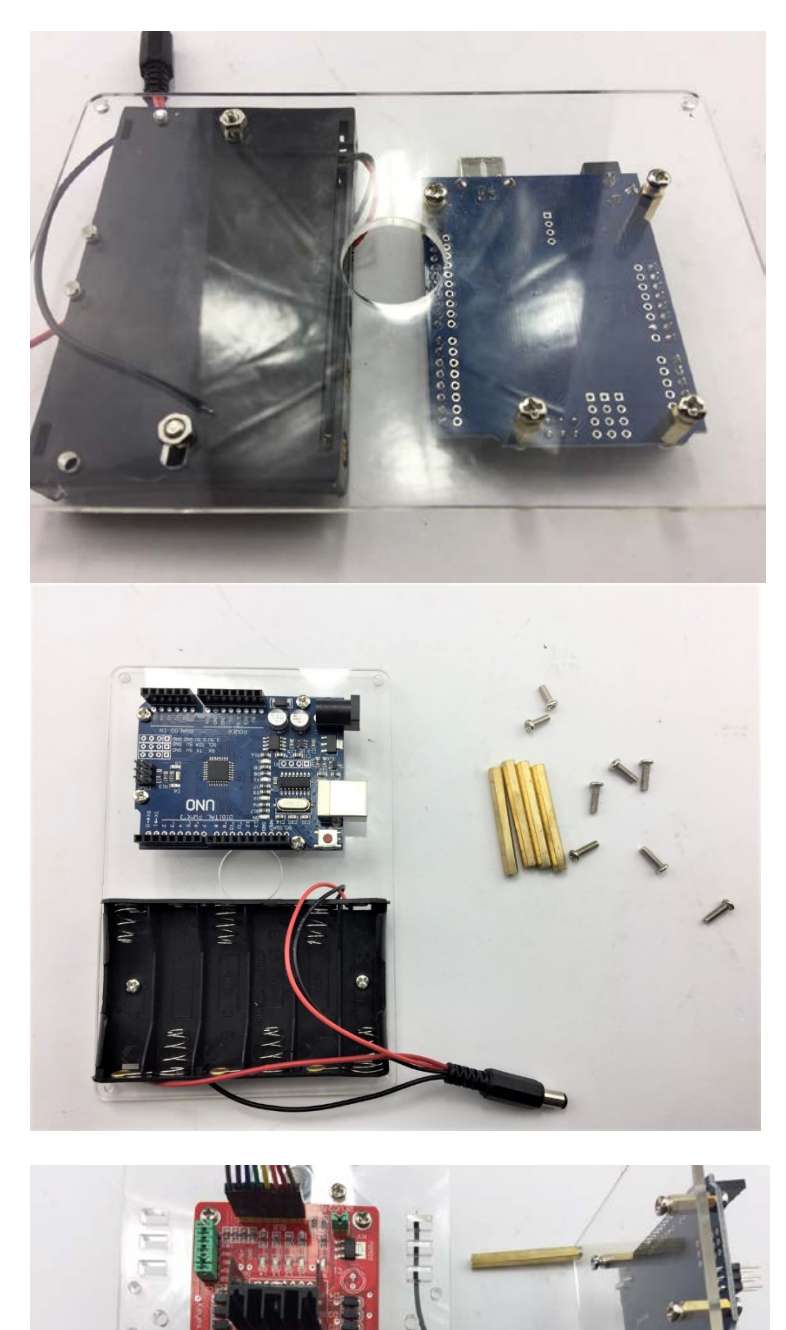

The back should look like this

- Four M3\*36mm \_ Spacers 8 x M3 \*8mm Screws

Then connect power wires to the L289N power socket. Black for GND and red for VMS. Please see detailed wire connection at Chapter 5 wire connection.

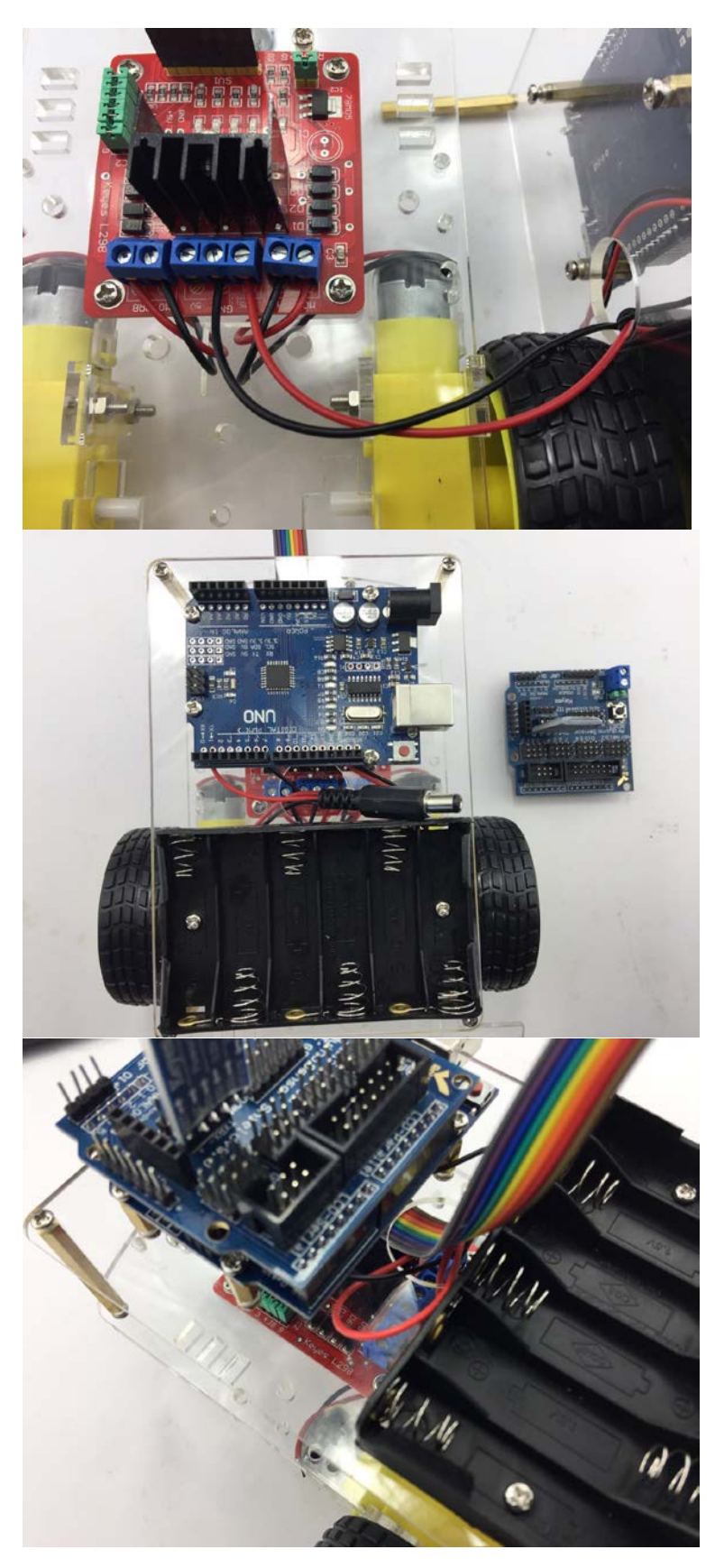

It should look like this

Use four M3 \*8mm Screws to secure the top chassis on bottom chassis.

Then place the Arduino Sensor Board V5.0 on the Arduino UNO board

Then pull the eight jumper cables through the hole of top chassis.

#### 4.4. Wire Connection

You are almost there. Final step is to wire the cables to power supply (i.e. Battery Box), UNO board, ultrasonic sensor and Servo. The following diagram shows the connection map. Don't panic if this is your first project, you can also follow the connection table 1. Take your time and be patient with the wiring.

Caution: Any incorrect wire connection will lead to problems including device malfunction, device failure, damage to the device or damage to other property.

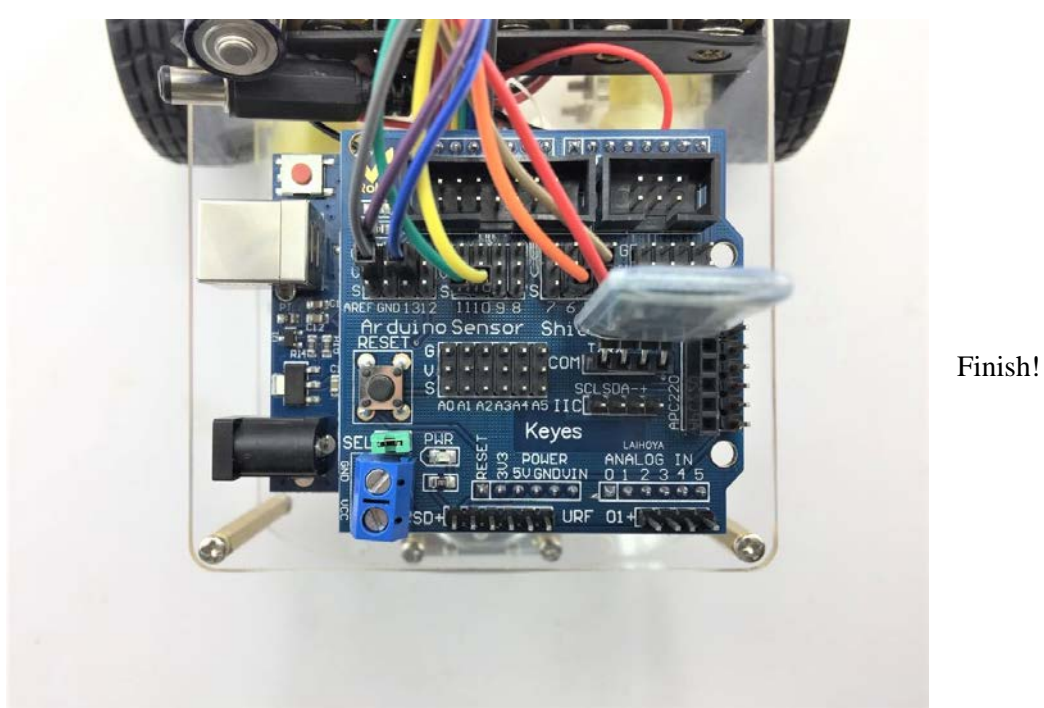

Table 1 Connection table

| UNO board Sensor<br>Shield | L289N    | Battery<br>Box | Motor<br>left | Motor Right | Bluetooth |
|----------------------------|----------|----------------|---------------|-------------|-----------|
|                            | CND      |                | leit          |             |           |
|                            | GND      | GND            |               |             |           |
|                            | VMS      | VMS            |               |             |           |
|                            | +(Left)  |                | +(red)        |             |           |
|                            | -(Left)  |                | -(black)      |             |           |
|                            | +(Right) |                |               | +(red)      |           |
|                            | -(Right) |                |               | -(black)    |           |
| V                          | ENA      | _              |               |             |           |
| 5                          | IN1      | -              |               |             |           |
| 6                          | IN2      | -              |               |             |           |
| 10                         | IN3      | -              |               |             |           |
| 11                         | IN4      | -              |               |             |           |
| V                          | ENB      | -              |               |             |           |
| G                          | GND      | -              |               |             |           |
| V                          | 5V+      |                |               |             |           |
| RX                         |          |                |               |             | TX        |
| ТХ                         |          |                |               |             | RX        |

## **Chapter 5. Bluetooth Mobile Control**

In this chapter, get your Android Device to control 4-wheel drive.

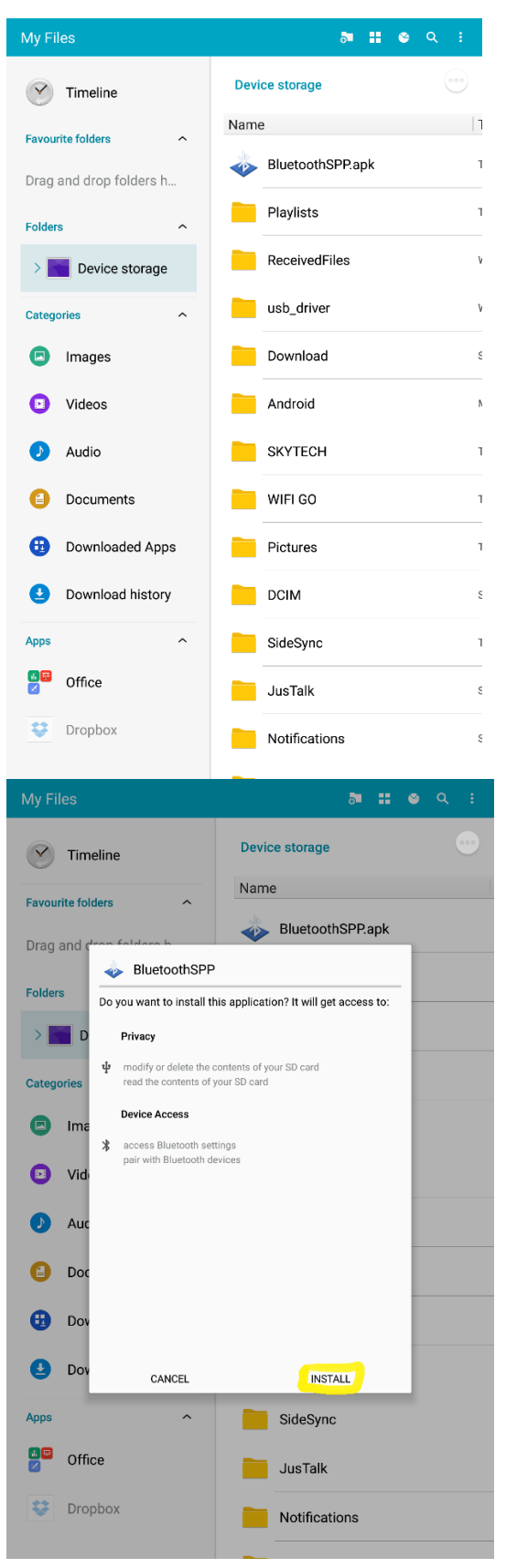

Copy the Bluetooth control application: "BluetoothSPP.apk" to your android device, in this instance, we are using Samsung Pad.

Install the app from the device file manager.

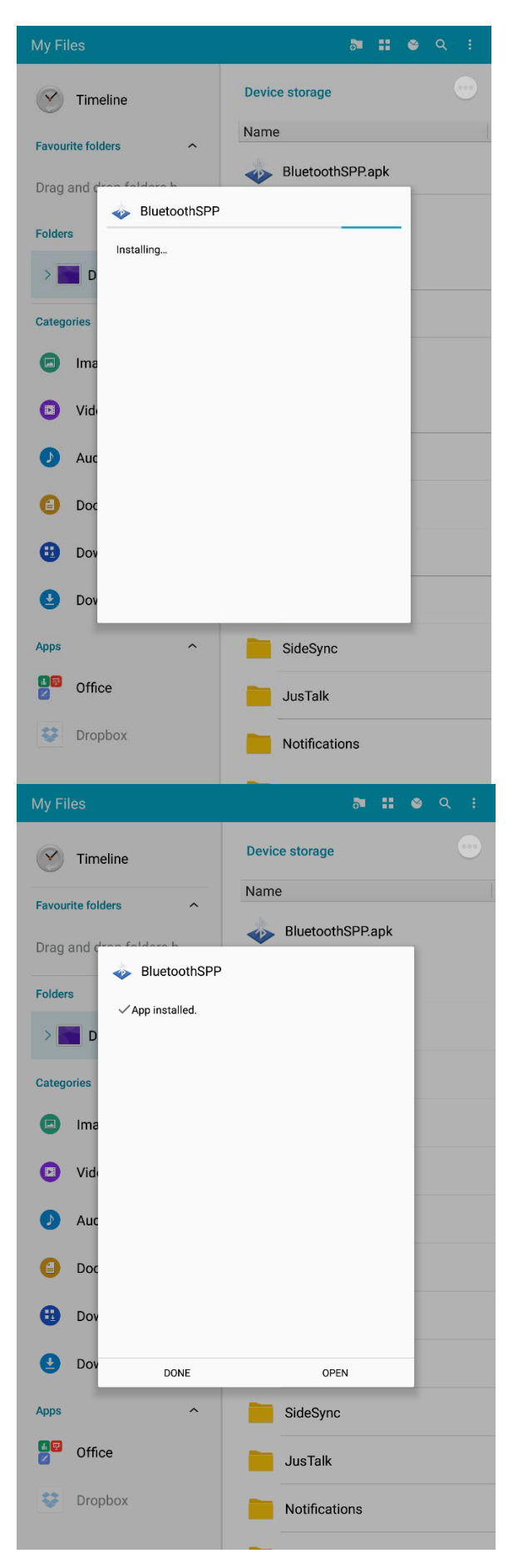

Application installed!

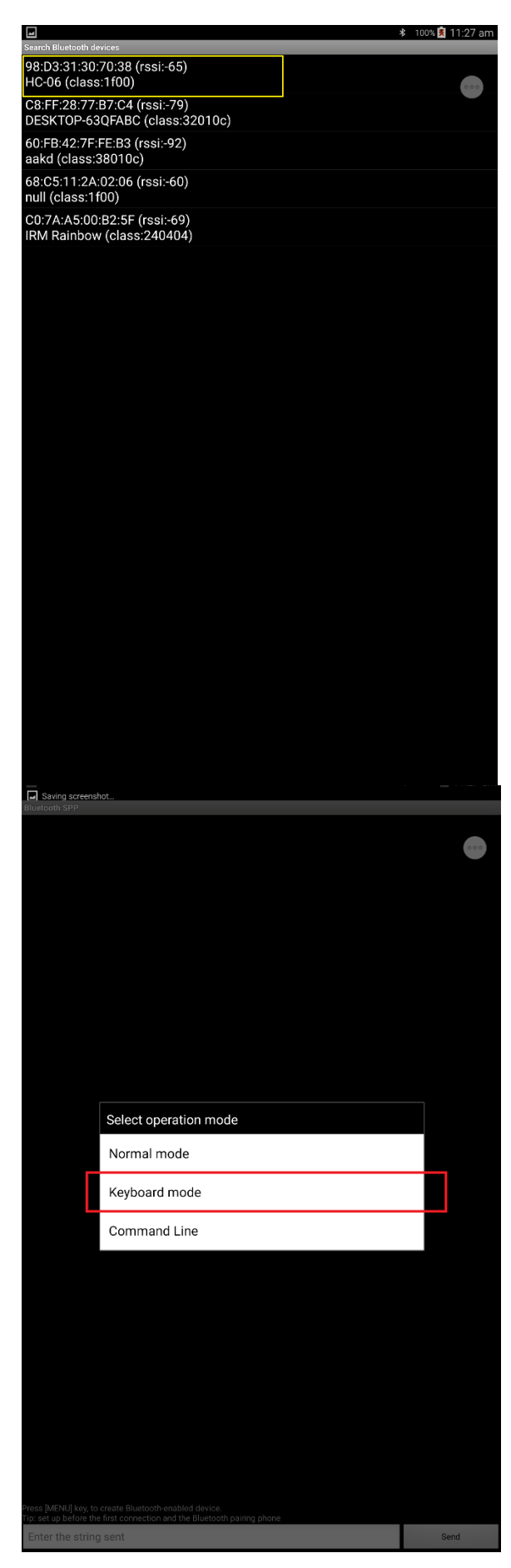

Open the app and it will initialize with searching for Bluetooth devices nearby.

The name of Bluetooth device of your Robot 4wheel drive may not be the "HC06" shown on the left. This name is the default name for HC-06. It may vary as you have changed in the previous firmware AT command settings, see Chapter 4.2.6 for changed name and Pin.

Please note enable the Bluetooth function on the Android device and turn on the Robot 4wheel drive to ensure HC-06 is powered on.

Click the HC-06 device which is the one on the Robot 4-wheel drive and then choose the Keyboard Mode as we are controlling via the Keyboard Touch screen.

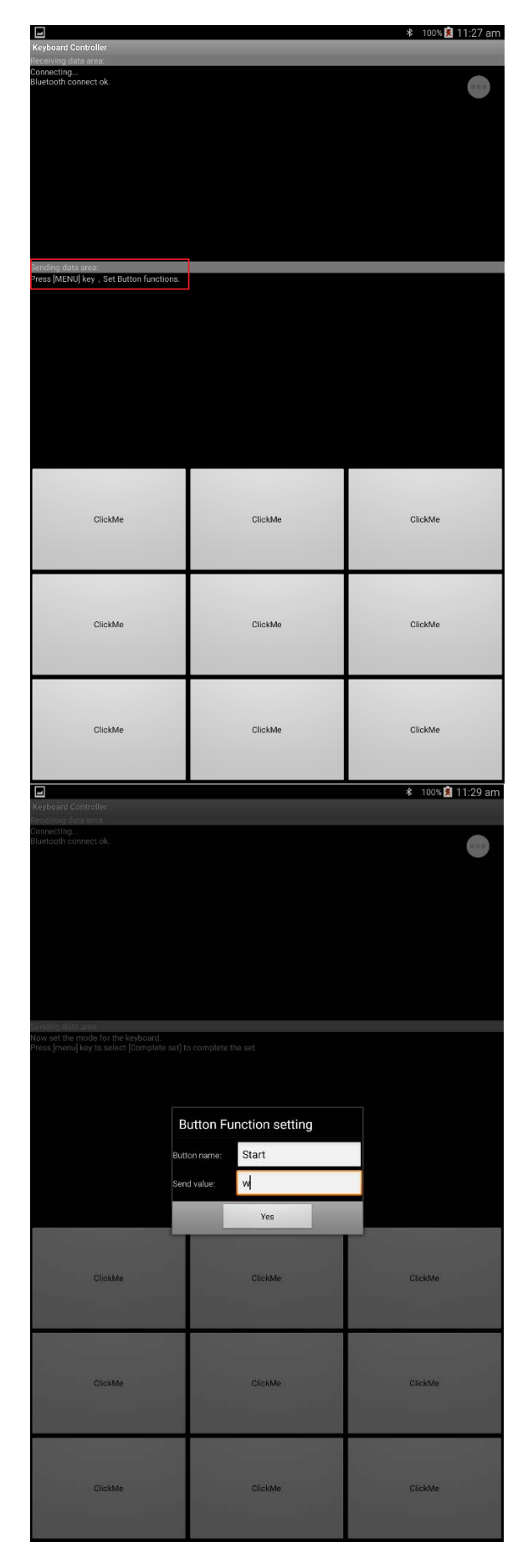

On the top left dialog, the app shows successfully connecting with your HC-06 on the Robot 3-wheel Drive. Now the red LED indicator on the Bluetooth Module should stop blinking and is on continuously, which means they paired successfully.

Define the Keyboard button by pressing the MENU button on your Android device (if there is no MENU button on your Android, please hold this button for seconds

| Ĵ<br>□ |  | ) |
|--------|--|---|
|--------|--|---|

Then a dialog window will pop up and choose the "Set Button function".

Define the name and Serial Value.

Start: w

| Keyboard Controller                                                                                                    |                                                                                                    | ≵ 100% 🖻 11:31 am                                                                                                    |
|----------------------------------------------------------------------------------------------------|----------------------------------------------------------------------------------------------------|----------------------------------------------------------------------------------------------------|
| Connecting<br>Bluetooth connect ok.                                                                                                    |                                                                                                    | ٢                                                                                                    |
|                                                                                                    |                                                                                                    |                                                                                                    |
|                                                                                                    |                                                                                                    |                                                                                                    |
|                                                                                                    |                                                                                                    |                                                                                                    |
| Bending data area:<br>Now set the mode for the keyboard.<br>Press [menu] key to select [Complete                                                                                                    |                                                                                                    |                                                                                                    |
|                                                                                                    |                                                                                                    |                                                                                                    |
|                                                                                                    | Button Function setting<br>Button name: Right                                                                                                    |                                                                                                    |
|                                                                                                    | Send value: 6                                                                                                    |                                                                                                    |
|                                                                                                    | Yes                                                                                                    |                                                                                                    |
| Start                                                                                                    | Foward                                                                                                    | Backward                                                                                                    |
|                                                                                                    |                                                                                                    |                                                                                                    |
| Left                                                                                                    | Stop                                                                                                    | ClickMe                                                                                                    |
|                                                                                                    |                                                                                                    |                                                                                                    |
| ClickMe                                                                                                    | ClickMe                                                                                                    | ClickMe                                                                                                    |
|                                                                                                    |                                                                                                    |                                                                                                    |
| ₩                                                                                                    |                                                                                                    | ≵ 100% <mark>ह</mark> ै 11:31 am                                                                                              |
| Keyboard Controller<br>Receiving data area:<br>Connecting<br>Bluetooth connect ok.                                                                                                    |                                                                                                    | ∦ 100% 🖪 11:31 am                                                                                                    |
| E     E     Keyboard Controller     Iceoving data area     Connecting.      Huetooth connect ok.      Interforg data area                                                                                                    |                                                                                                    | ≵ 100% <b>£</b> 11:31 am                                                                                                    |
| Keyboard Controller<br>Receiving data area<br>Deceiving data area<br>Bibletooth connect ok<br>Bibletooth connect ok<br>Now set the mode for the keyboard.<br>Press [menu] key to select [Complete                                                                                                    | set] to complete the set.                                                                                                    | ≵ 100% <u>0</u> 11:31 am                                                                                                    |
| Reybard Controller  Reybard Controller  Domecting  Buetooth connect ok  Intelling data area  Now set the mode for the keyboard.  Press [menu] key to select [Complete                                                                                                    | sel] to complete the set.                                                                                                    | ≵ 100% 🚨 11:31 am                                                                                                    |
| Explorat Controller     Incoving data area     Connecting.  Buildetooth connect ok.  Incoving data area Now set the mode for the keyboard. Press [memu] key to select [Complete     Stort                                                                                                    | ad <sup>1</sup> to complete the set.                                                                                                    | ≵ 100% 🗐 11:31 am                                                                                                    |
| Repboard Controller<br>sciencing,<br>tituetooth connect ok.<br>androng data area<br>connecting,<br>tituetooth connect ok.<br>androng data area<br>too set, the mode for the keyboard.<br>Press (menu) key to select (Complete<br>Stort                                                                                                    | set to complete the set.  Button Function setting Button name: Stop Send value: 5 Ves                                                                    | ★ 100% 111:31 am Backward                                                                                                    |
| Keyboard Controller<br>Beeking data area<br>Connecting.<br>Itilietooth connect ok:<br>Instance atata area<br>News etit the mode for the keyboard.<br>Press (menu) key to select (Complete<br>Start                                                                                                    | self to complete the set.  Button Function setting Button name: Stop Send value: \$ Ves ClickMe                                                          | ₿ 100% 2 11:31 am                                                                                                    |
| Correcting.      How set the model for the keyboard.      Preserve and the mean intervence of the keyboard.      Press (menu) key to select (Complete      Start      Left                                                                                                    | sel to complete the set.                                                                                                    | ★ 100% 11:31 am Backward ClickMe                                                                                              |
| ClickMe                                                                                                    | ael to complete the set.  Button Function Setting Button name: Stop Send value: 5 Ves ClickMe ClickMe                                                    | Backward ClickMe                                                                                                    |
| Reptorat Controller  Statement and a take area  Control of the server  Statement and the server  Left  ClickMe  State                                                                                                    | eef to complete the set.  Button Function setting Button name: Stop Send value: \$ ClickMe ClickMe ClickMe                                               | Backward          ClickMe         ClickMe         S00th                                                                       |
| ClickMe                                                                                                    | eef to complete the set.  Button Function setting Button name: Stop Send value: \$ ClickMe ClickMe 5 4 1 5% 6 7 8                                        | <ul> <li>1005 111:31 am</li> <li>Backward</li> <li>ClickMe</li> <li>ClickMe</li> <li>S0th</li> <li>8 * 9 ( 0 ) Del</li> </ul> |
| ClickMe                                                                                                    | eef to complete the set.<br>Button Function setting<br>Button name: Stop<br>Send value: \$<br>Ves<br>ClickMe<br>ClickMe<br>5<br>4 / 5% 6^ 7 %<br>r t y u | * 1005 1 11:31 am<br>Backward<br>ClickMe<br>ClickMe<br>50th<br>8 * 9 ( 0 ) Del<br>i 0 p III                                   |
| ClickMe  ClickMe  Cl | eef to complete the set.                                                                                                    | * 1005 11:31 am<br>Backward<br>ClickMe<br>ClickMe<br>ClickMe<br>6 50th<br>8 * 9 ( 0 ) Del<br>i 0 p<br>2 1                     |
| Reptoral Controller<br>Standard data area.<br>Durecting<br>Durecting data area.<br>Standard data area.<br>Now set the mode for the keyboard.<br>Pess [menu] key to select [Complete<br>Stand<br>Left<br>ClickMe<br>Stand<br>1 - 2 @ 3 #<br>Q W e<br>a S d<br>Click Xe                                                                                                    | eef to complete the set.                                                                                                    | * 1000 1 11:31 am<br>Backward<br>ClickMe<br>ClickMe<br>ClickMe<br>6 0 0 Del<br>i 0 p 2 1<br>k 1 +                             |

Define the name and Serial Value.

Right: 6

Define the name and Serial Value.

Stop: 5

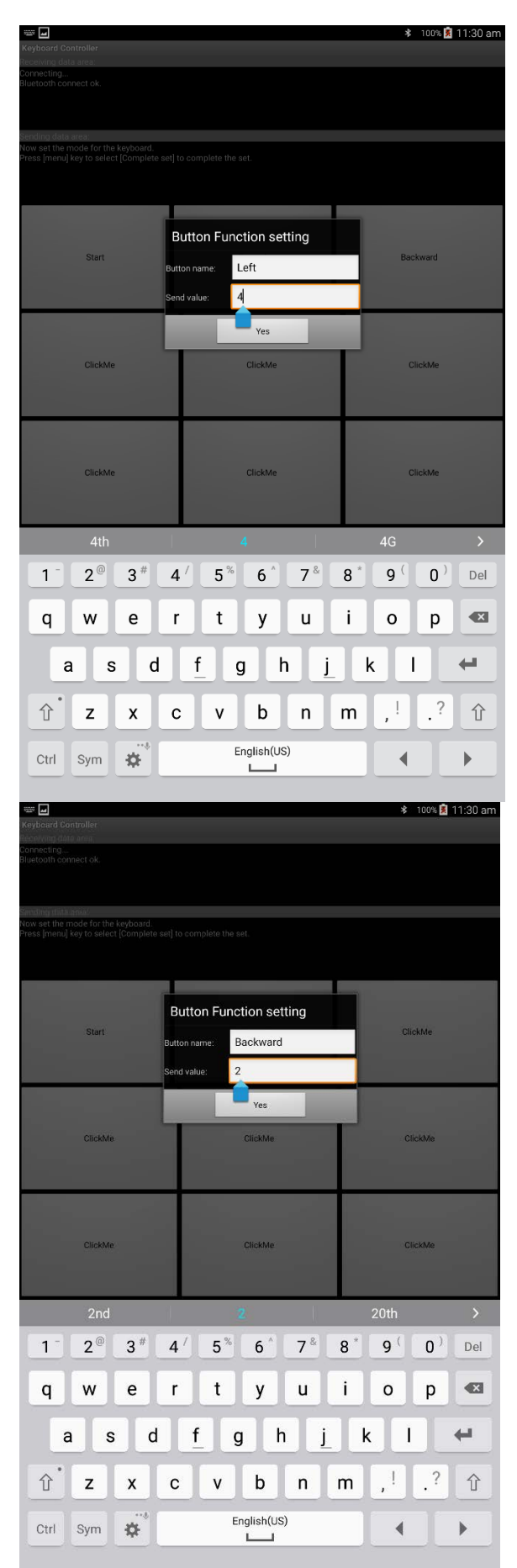

Define the name and Serial Value.

Left: 4

Define the name and Serial Value.

Backward: 2

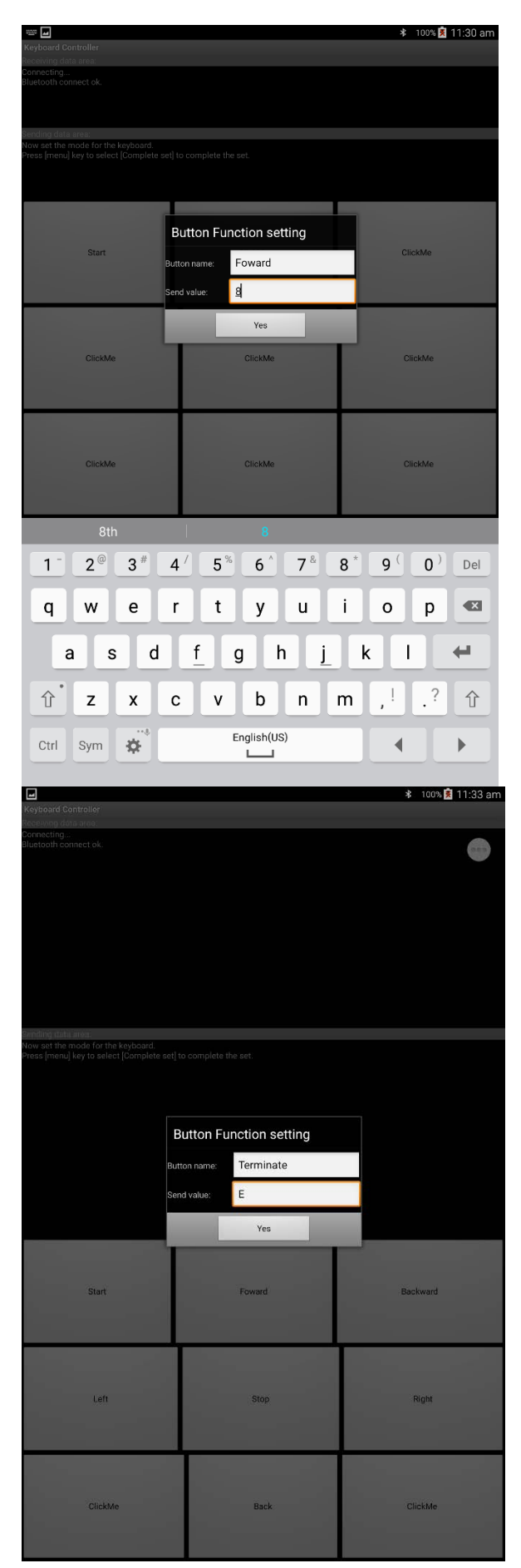

Define the name and Serial Value.

Forward: 8

Define the name and Serial Value.

Terminate: E

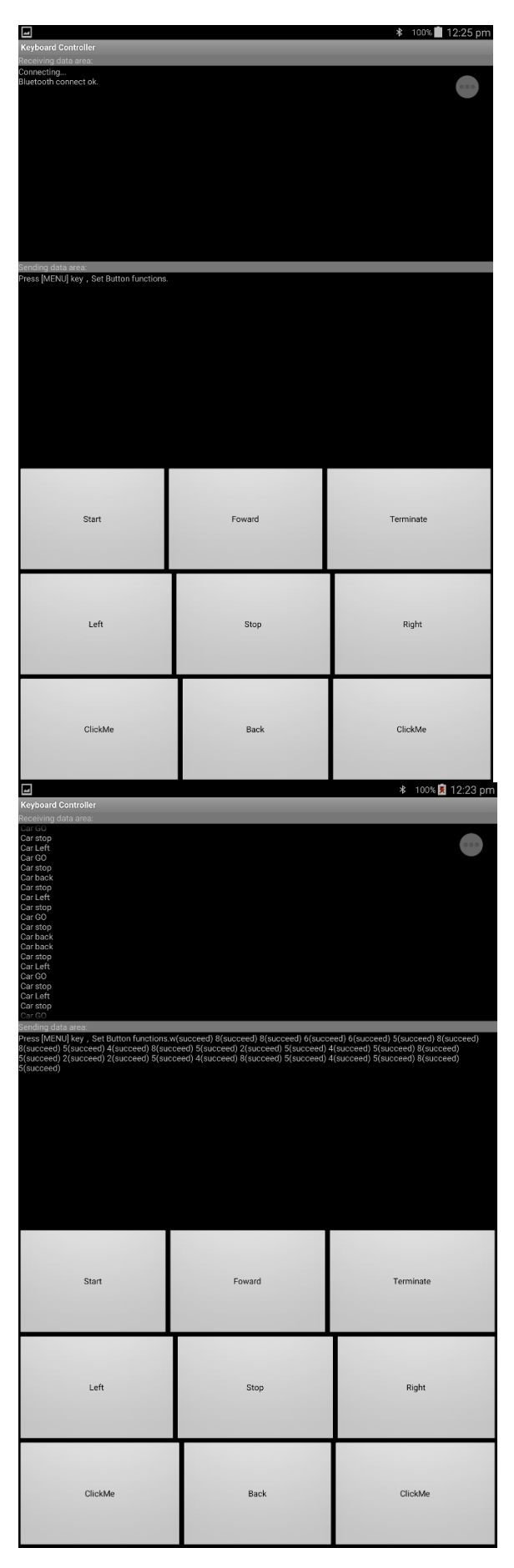

Keyboard definition is done!

Now have fun with your Robot 4-Wheel drive!

Have fun

## Chapter 6. Have fun

Now it's time to have fun! Turn the power on, and see how your DIY Arduino Robot car goes! After final assembly and activation, the Robot car may require adjustments and debugging. The Robot will perform on how it is programmed. Figuring out what the code is doing is part of the learning process. Reopen your Arduino IDE and we assure you will learn a lot once you gain a deep understanding of the code.

**Please unplug the Sensor board from the Arduino UNO board and disconnect 6 x AA power box supply to modify your code**. Otherwise, it may cause irreparable harm to your Robot and PC as it may drive a large current through your USB port.

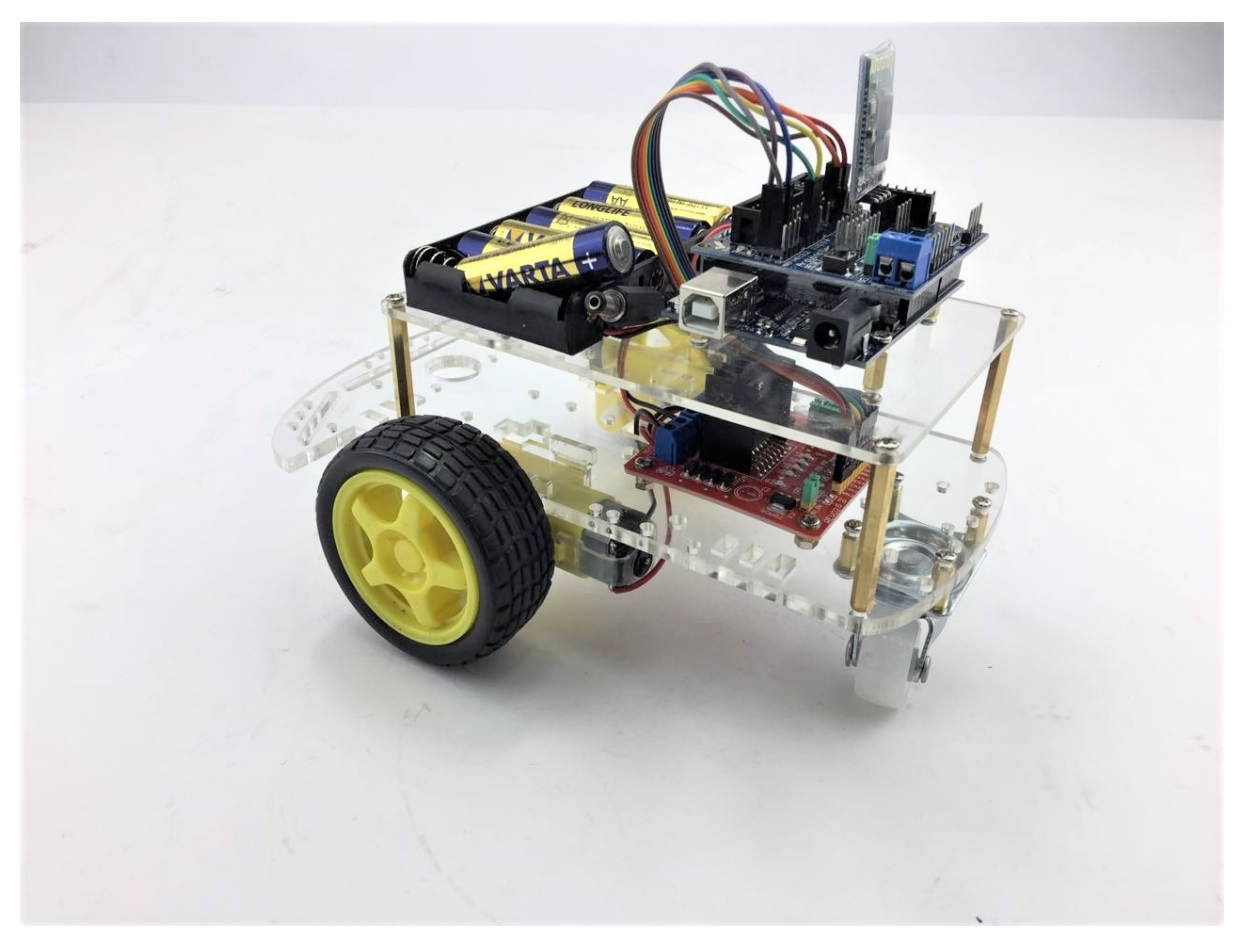

Figure 3 Overall flow chart

This kit is just a starting point and can be expanded to incorporate other sensors and modules. You are limited by your imagination.

Check our website for more at <u>Here. (https://www.auselectronicsdirect.com.au/arduino/arduino-starter-kit/)</u>